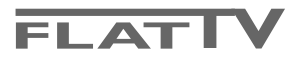

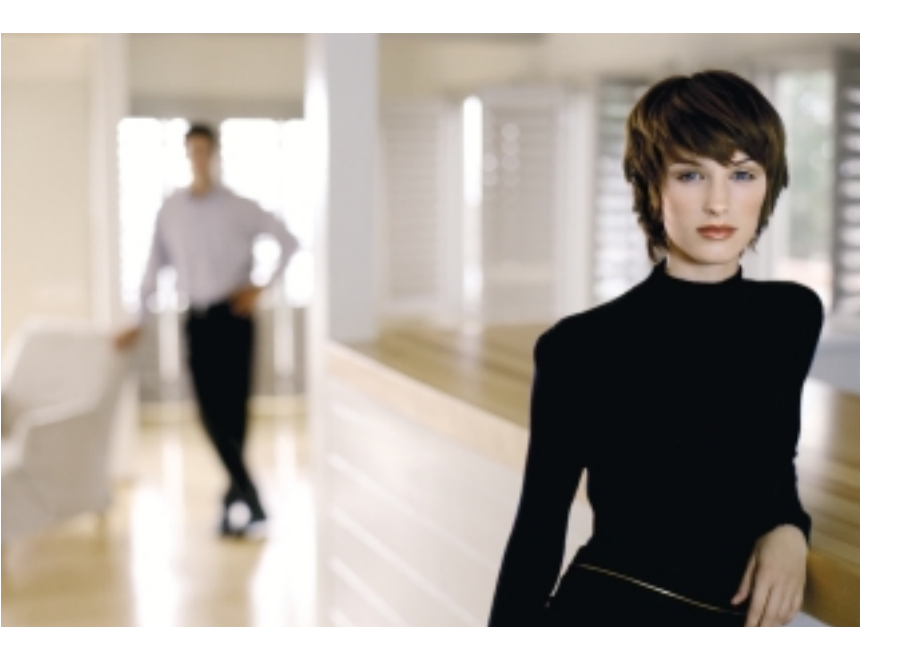

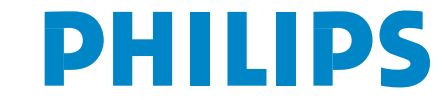

SEE EVERY THING EXPERIENCE EVERY THING

# Innhold

### Hjelp?

Hvis du ikke finner svar på spørsmålene dine i bruksanvisningen eller hvis 'Tips' ikke løser TV problemet ditt, kan du kontakte din lokale Philips kundetjeneste eller servicesenter. Se i den vedlagte verdensomspennende 'World-wide guarantee' garantiboken. Vær vennlig å ha modell og produkt nummer klart, som står oppført bak på apparatet eller på pakningen, før oppringingen til kundesenteret.

Modell: 32PF9956 Produkt nr.: .....

### Behandling av skjermen

Se Tips, s. 25.

Grunnet kontinuerlig produktutvikling kan bruksanvisningen endres uten varsel.

# Forskrifter når TV-apparatet ikke skal brukes lenger

Philips er veldig nøye med miljøvennlige produksjon i grønne fokalsoner. Det nye TV-apparatet inneholder materialer som kan resirkuleres og brukes på nytt. Spesialiserte bedrifter demonterer det kasserte TV-apparatet slik at de fortsatt brukbare materialdelene samles. På denne måten reduseres avfallsmaterialene til et minimum. Din Tv inneholder en liten mengde (innenfor toleransene) kvikksølv. Vennligst sørg for å overholde lokale forskrifter angående behandling av gamle TV-apparater.

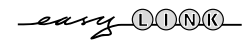

| Forberedelser                                             | 2          |
|-----------------------------------------------------------|------------|
| Tasten på høyre side av TV'en                             | 2          |
| Bruk av fjernkontrollen RC4304                            | . 3        |
| Bruk av menyen                                            | 5          |
| Stilling                                                  | 5          |
| Valg af menyspråk og land                                 | 5          |
| Lagring av TV-stasjonen                                   | 6          |
| Automatisk installasjon                                   | 6          |
| Inntasting av et programnavn                              | 6          |
| Omgjøring av programlisten                                | 7          |
| Valg av foretrukne TV-stasjoner                           | 7          |
| Manuell installasjon                                      | 7          |
| Menyen Generelt                                           | 8          |
| Menyen Kilde                                              | 10         |
| Menyen Dekoder                                            | 10         |
| Demo                                                      | 10         |
| Menyen TV                                                 | 11         |
| Menyen Bilde                                              | 11         |
| Menyen Lyd                                                | 12         |
| Menyen Funksjonen                                         | 14         |
| Tekst-TV/Tekst-TV-guide                                   | 15         |
| lekst-TV pă/av                                            | 15         |
| Valg av en Tekst-TV-side                                  | 15         |
| Valg av forrige tekst- I V-side                           | 15         |
| Valg av tekst- I V-innholdsfortegnelsen                   | 15         |
| Valg av undersiden                                        | 15         |
| Bilde/ lekst- I V                                         | 15         |
| Forstørrelse                                              | 15<br>4 5  |
| Hypertekst                                                | 15         |
| lekst-l v gulde                                           | 10         |
| Funksjonsknapper                                          | 10         |
| Digital Modia Boador                                      | 1/<br>19   |
| Sotto inplat minnekort / minnestick                       | 1 0<br>1 9 |
| Fierne minnekortet/minnesticken                           | 10<br>19   |
| Innholdsleser-menven                                      | 10<br>19   |
| Tilkohling av tilleggsutstyr                              | 20<br>20   |
| Opptaker (vcr-dvd+rw)                                     | 20         |
| Annet tilleggsutstyr (unntatt digitale kilder)            | 20<br>20   |
| Digitalt utstyr (DVD spiller digitale Set Top Box )       | <br>21     |
| Multikanals surround receiver                             | 21         |
| HDMI (High Definition Multimedia Interface) koblingspunkt | 21         |
| Subwoofer                                                 | 22         |
| Sidekoplinger                                             | 22         |
| For å velge tilkoblet tilleggsutstyr                      | 23         |
| Opptaker med EasyLink                                     | 23         |
| Opptak med opptaker som har EasyLink                      | 23         |
| Audio- og videoutstyret-taster                            | 24         |
| Tips                                                      | 25         |

EasyLink-opsjonene er basert på prinsippet "styring ved hjelp av én tast". Dette betyr at en rekke handlinger utføres samtidig i f.eks. både TV-apparatet og videokassettspilleren hvis begge er utrustet med EasyLink-funksjonen og er forbundet ved hjelp av eurokabelen som leveres med videomaskin.

## Forberedelser

- Instrukser for veggmontering / bordstativ Se separat brosjyre for å montere det medleverte stativet og/eller veggfestet. Sørg for at veggfestet monteres forsvarlig slik at det oppfyller sikkerhetsforskriftene. TV-apparatets vekt (uten emballasje) er henholdsvis ca. 20 kg. Merk: Andre stativ (som ikke følger med) er valgfritt tilbehør. Ta kontakt med forhandleren.
- Plasser eller heng opp TV'en der du ønsker hvor du vil, men vær sikker på at luft kan sirkulere fritt gjennom ventilasjonsribbene. Ikke installer TV'en på et lukket sted som en bokhylle eller tilsvarende.

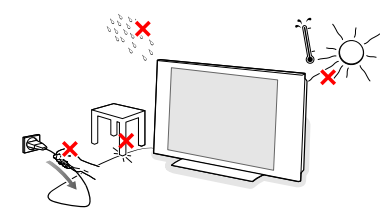

For å unngå farlige situasjoner må ingen bar flamme, som et tent stearinlys,plasseres på eller i nærheten av utstyret. Unngå varme, direkte sollys og utsettelse for fuktighet eller vann. Utstyret må ikke utsettes for drypping eller sprut.

Sett antennestøpselet godt fast i antenninntaket
 ¬r på TV-apparatets underside.

- For å tilkople annet utstyr, se s. 20. For å oppnå beste resultat, vennligst bruk bare de vedpakkede antennekablene mellom TV'en og videorecorderen, og mellom videorecorder og antennekontakten.
- Sett inn den vedpakkede nettkabelen i bunnen av TVen og i veggkontakten som har 198-264 volt nettspenning. For å hindre at det oppstår skade på nettspenningskabelen, som igjen kan forårsake brann eller gi elektrisk støt, må aldri TV-mottakeren plaseres oppå nettledningen.
- 6 Fjernkontroll: Sett i de 2 batteriene (type R6-1,5V).

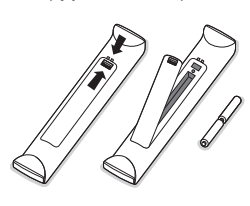

Batteriene som følger med inneholder ikke tungmetallene kvikksølv og kadmium. Vennligst undersøk selv hvordan de lokale forskriftene er angående behandling av utbrukte batterier.

 Slå på apparatet : Sett på TV'en: Trykk nettbryteren () på høyre side av TV'en.
 Et lys foran på TV-apparatet og skjermen lyser opp. Hvis TV-apparatet er i ventestilling (rød lys), trykk ned - P + eller ()-tasten på fjernkontrollen.

### Tasten på høyre side av TV'en

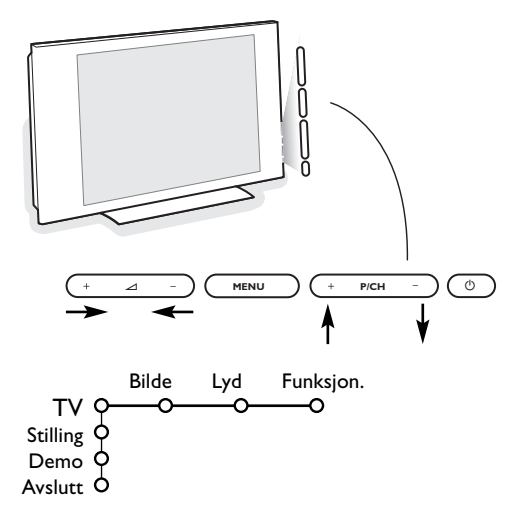

Hvis fjernkontrollen blir borte eller er defekt, er det fortsatt mulig å endre noen av basisinnstillingene med tasten på høyre side av TV'en.

Trykk

- på 🛆 + og tastene for å regulere lydstyrken
- på +P/CH- tastene for å velge TV-kanaler eller kilder

MENU-tasten kan brukes hvis du vil få frem hovedmenyen uten å bruke fjernkontrollen.

Bruk

- ∠ + og tastene og P/CH+ og P/CH- tastene for å velge menypunktene i retningen som vist;
- MENU-tastene for å bekrefte valget.

Merk: Når menyen aktiveres ved hjelp av **MENU**-tasten på høyre side av TV'en, er det bare mulig å forlate menyen ved hjelp av **Avslutt**.

Naviger til Avslutt og trykk på MENU-tasten.

## Bruk av fjernkontrollen RC4304

Merk: I de fleste tilfeller er det nok med et tastetrykk for å aktivere funksjonen. Et nytt trykk på tasten vil deaktivere funksjonen. Hvis en tast byr på flere valgmuligheter, blir det vist en kort liste. Trykk gjentatte ganger for å velge neste punkt på listen. Listen fjernes automatisk etter 6 sekunder, Du kan også trykke på **OK** for å fjerne den umiddelbart.

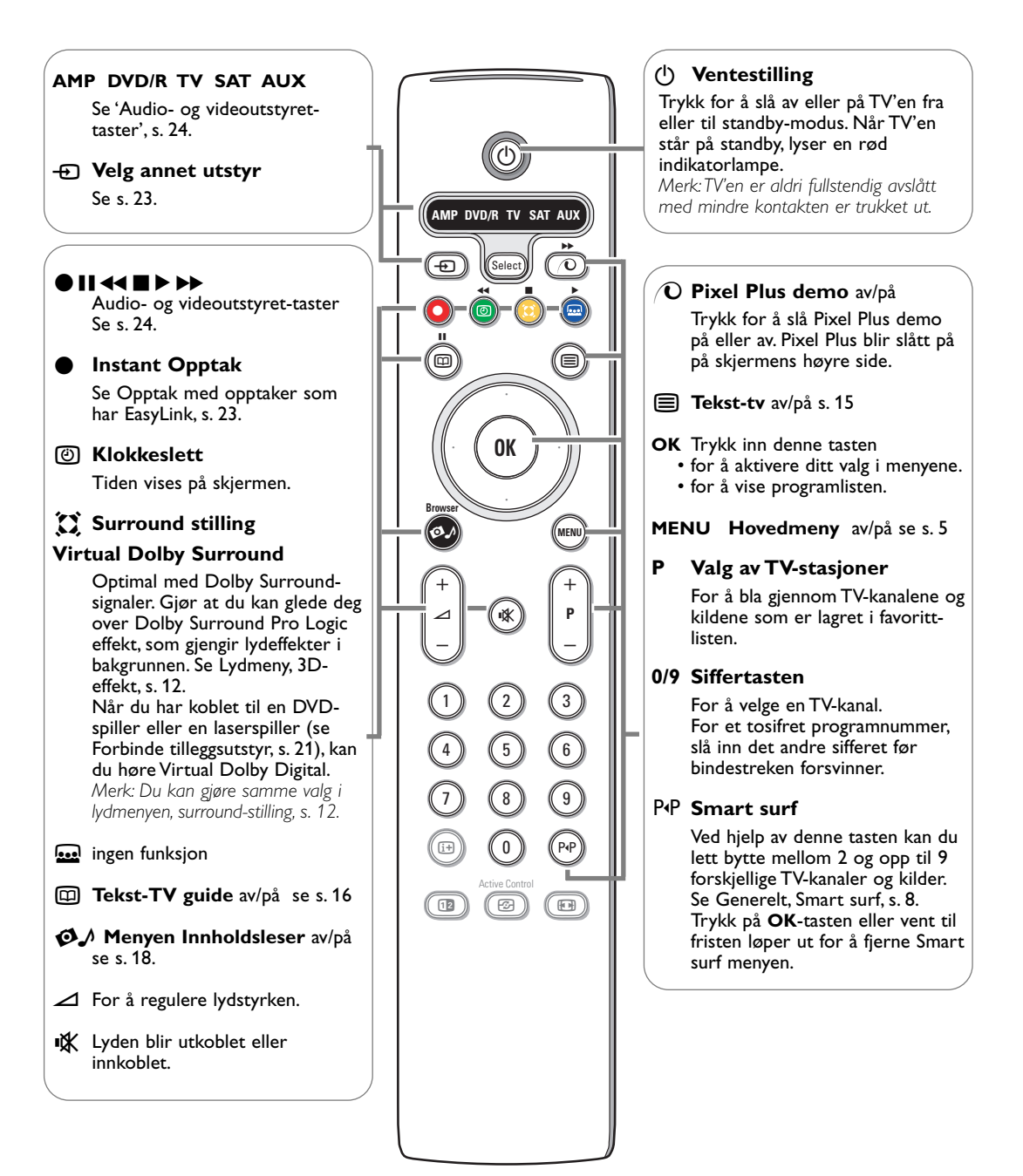

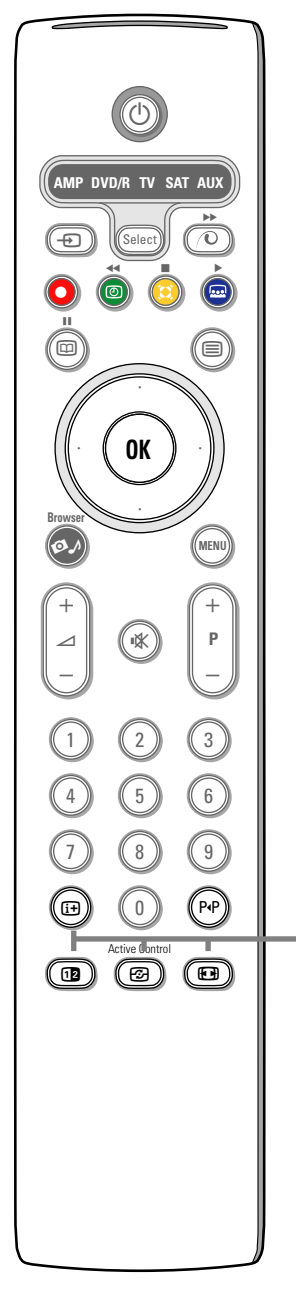

### i+ Informasjon på skjermen

Trykk for å vise informasjon (hvis den er tilgjengelig) om valgt TV stasjon og program.

### **Meny-info**

Trykk på (i+) mens en meny vises på skjermen dersom du vil se opplysninger om valgt menypunkt.

### 12 Dobbelskjerm

**1** Trykk på **12**-tasten for å vise Tekst-TV på høyre del av skjermen.

Trykk på 12-tasten for å slå av dobbelskjerm. Merk: Du kan nå velge for å forstørrelse Tekst-TV-siden med tastene. Se ogs[ s. 15.

### Active control

Trykk på 🕝 knappen for å skifte mellom de aktive kontrollverdiene Av, Minimum, Middels eller Maksimum, som du finner på s. 11 i bildemenyen. Bildeinnstillingene forbedres kontinuerlig og automatisk og kan ikke velges.

Trykk på OK for å slå av menyen.

### 🕞 Bildeformat

Trykk flere ganger på denne tast eller bruk markøren i opp/ned-retning for å velge annet bildeformat: Auto format Super zoom, 4:3, Movie expand 14:9, Movie expand 16:9, Zoom med undertekst eller Widescreen.

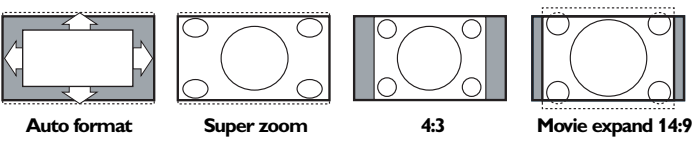

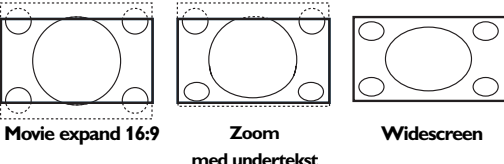

Auto format vil bildet automatisk fylle så mye av skjermen som mulig. I tilfelle det er teksting i den svarte tekstremsen nederst på skjermen, gjør Auto format disse undertitlene synlige. Hvis bare deler av tekstingen er synlig, trykk på markør opp.

Hvis du ser en logo for TV-stasjonen i hjørnet på den øverste svarte remsen, vil logoen forsvinne fra skjermen.

Super zoom fjerner de svarte remsene på sidene av 4:3 programmer med minimal forvrengning.

Når du er i Movie expand 14:9, Movie expand 16:9, Super zoom eller Zoom med undertekst bildeformat, kan du gjøre undertekst synlig eller usynlig med cursor tastene opp/ned.

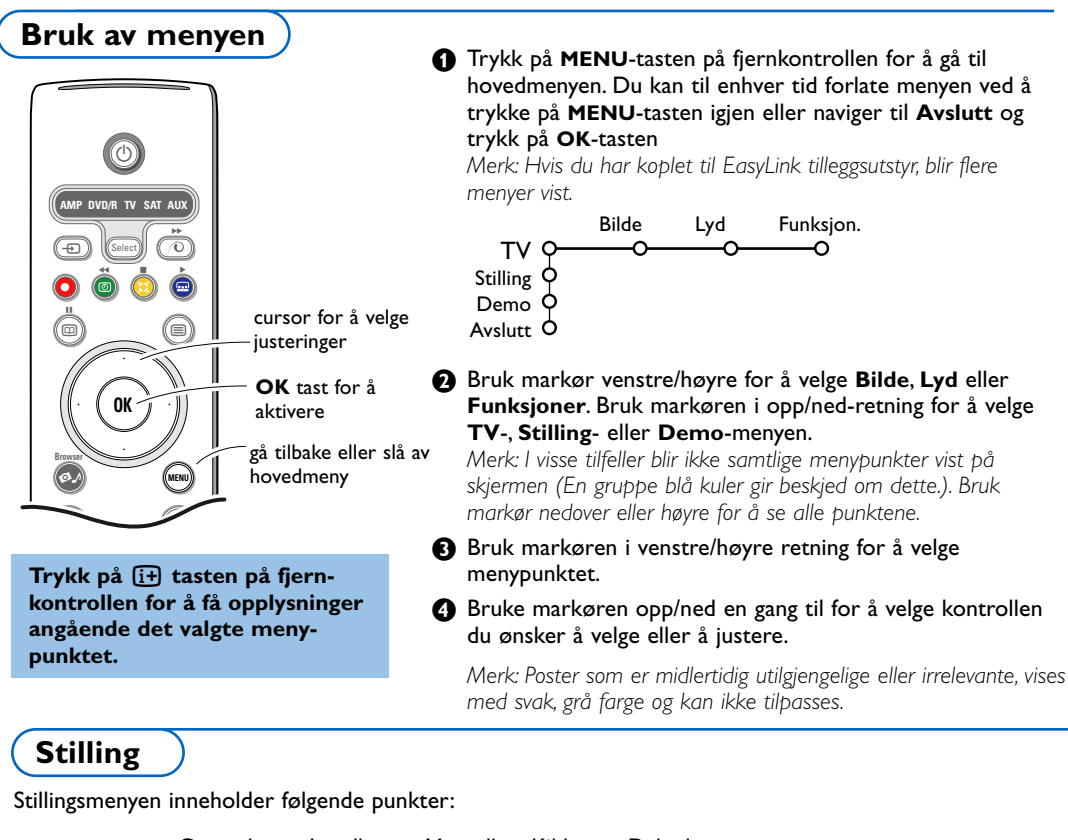

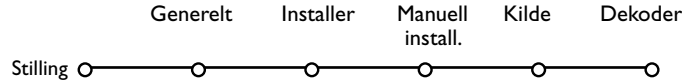

### EasyLink

Hvis videomaskinen din har EasyLink-funksjon, vil språket, landet og de tilgjengelige kanalene automatisk bli overført til videomaskinen mens installasjonen pågår.

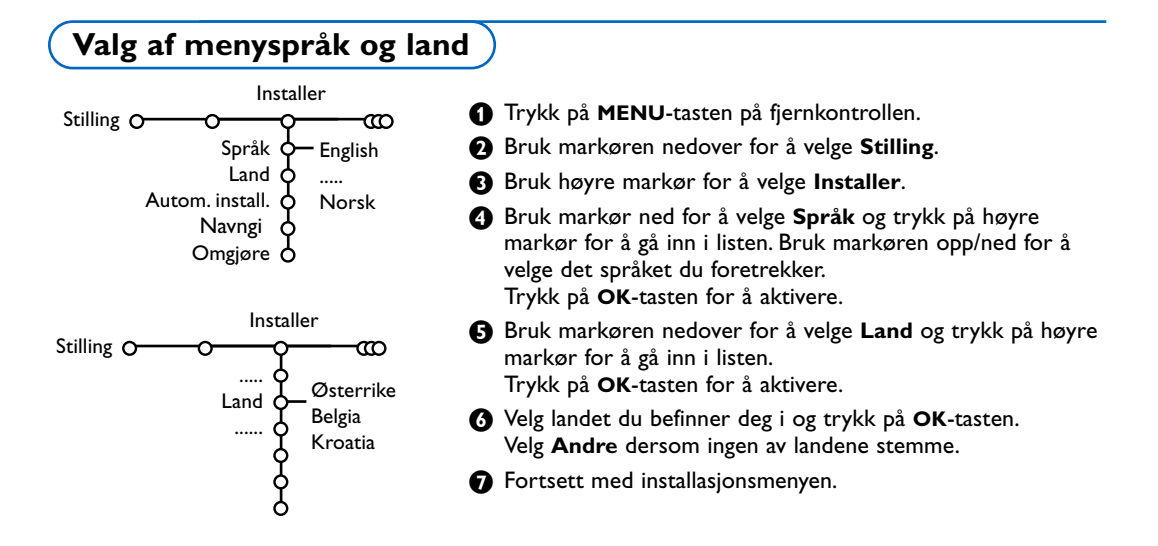

### Lagring av TV-stasjonen

Etter å ha foretatt en korrekt innstilling av språk og land, kan du nå søke og lagre TV-kanalene på to forskjellige måter: Du kan bruke den automatiske installasjonen eller den manuelle installasjonen (stille inn kanalene en for en, se videre.)

### Automatisk installasjon

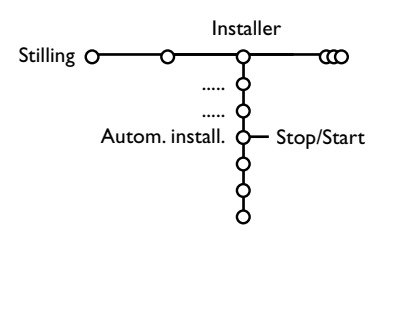

- Velg Autom. install. i installasjonsmenyen. Merk: alle stasjonene skal være åpne for å kunne autoprogrammere. Hvis du får spørsmål om dette, taster du inn ditt PIN-nummer for å låse opp alle stasjonene. Se TV, Funksjon., Barnesikring, s. 14.
- 2 Trykk på høyre markør for å starte installasjonen.
- Beskjeden **Søking** vises på skjermen, og her ser du også hvor fremgangsrik autoprogrammeringen har vært.

Hvis et kabelsystem eller en TV-kanal som sender ACI (Automatic Channel Installation) oppdages, blir det vist en liste over programmene. Uten ACI-sending blir kanalene nummerert med hensyn til hvilket språk og land du har valgt. Du kan bruke Bytting for å nummerere dem på nytt. Se side 7.

Det er mulig at kabeldistribusjonsselskapet eller TV-kanalen viser en valgmeny. Menyens utseende og innhold bestemmes av kabeldistribusjonsselskapet eller TV-kanalen. Gjør ditt valg ved hjelp av markøren og trykk på **OK**-tasten.

### Inntasting av et programnavn

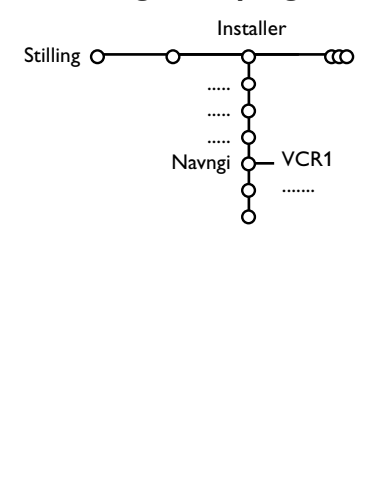

Det er mulig å endre det navnet som er lagret i hukommelsen eller å gi et navn til TV-stasjoner som ennå ikke er tastet inn. Programnumrene 0 til 99 og det eksterne utstyret kan tildeles navn på inntil 5 bokstaver eller sifre.

- Velg Navngi i Installasjons-menyen og trykk på høyre markøren.
- Velg programnummeret. Merk: hold markøren opp/ned inne for å bla gjennom programlisten.
- Trykk på høyre markør.
- 4 Velg tegn med markør opp/ned.
- **5** Velg neste posisjon med høyre markør.
- 6 Velg neste tegn.
- Trykk på OK når du er klar.
- 8 Trykk noen ganger på venstre markør når du har navngitt.
- 9 Velg et annet programnummer og gjenta trinn 3 til lè.

Mellomrom, sifre og andre spesialtegn finner du mellom Z og A.

### Omgjøring av programlisten

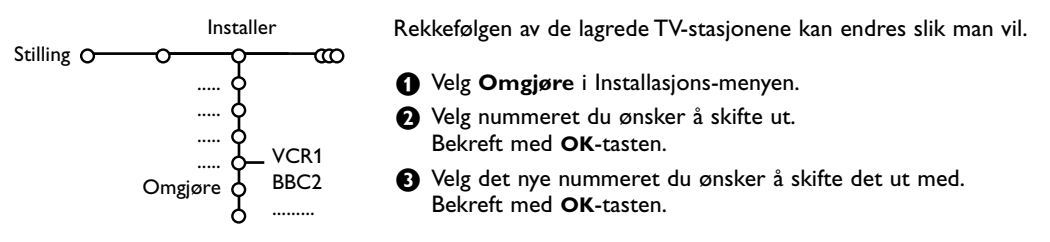

### Manuell installasjon

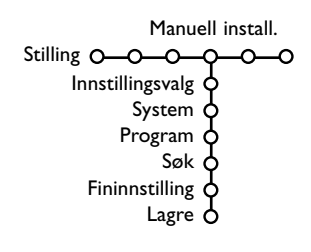

Søking og lagring av TV-kanaler foregår kanal pr. kanal. Du må ikke hoppe noe i menyen Manuell Installasjon.

- **1** Velg **Manuell install.** i installasjonsmenyen.
- 2 Trykk på markøren nedover.

Merk: Søking eller direkte valg av en TV-stasjon: Hvis man vet frekvensen eller C- eller S-kanalnummeret, kan man taste dette inn direkte med siffertastene 0 til 9 (e.g. 048). Trykk på markøren nedover for å fortsette.

Gjenta for å søke en annen TV-stasjon.

### Menyen Generelt

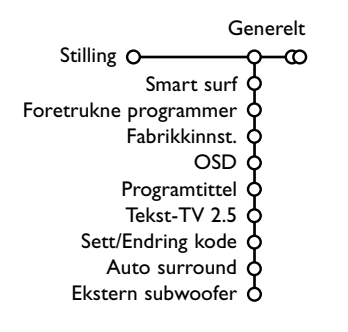

Stillingsmenyen inneholder ting som kontrollerer settingen av TV'ens funksjoner og muligheter, service og evnt. øvrige produkter som ønskes tilkoplet.

Menyen **Generelt** tillater deg å stille inn forskjellige parametere som vanligvis ikke stilles inn like ofte som de fleste andre innstillinger. **Kilde**-menyen gir deg mulighet til å velge en kilde.

**Dekoder**-menyen kan et eller flere program-nummre forbeholdes stasjoner som mottas via dekoderen.

Trykk på 🔃 tasten på fjernkontrollen for å få opplysninger angående det valgte menypunktet.

#### Smart surf

- Velg Smart surf.
- 2 Med venstre/høyre markør, velg
  - 2 programmer hvis du ønsker å bruke P4P-tasten for å skifte mellom de nåværende stasjonene og stasjonene du har valgt tidligere,
  - 9 programmer hvis du ønsker å bruke P•P-tasten for å gå til en liste der du kan velge opptil 9 stasjoner.

# For å tillegge/fjerne en stasjon eller kilde til/fra listen med 9 programmer:

Stiller du inn stasjonen eller kilden du ønsker å tilføye. Trykk på P4P-tasten og trykk på høyre markør for å tilføye eller fjerne.

Merk: Hvis det allerede er ni stasjoner/kilder i listen, vil stasjonen nederst på listen bli fjernet.

#### Foretrukne programmer

- Velg Foretrukne programmer.
- 2 Trykk på høyre markør for å gå inn i programlisten.
- 3 Velg programnummer med markøren opp/ned.
- Trykk på OK for å gjøre en TV-kanal til favoritt eller ikkefavoritt.
- Gjenta S og A for hver TV-stasjon eller tilleggsutstyr du ønsker å gjøre til en foretrukket eller ikke-foretrukket.

#### Fabrikkinnstilling

Dette stiller billed- og lydinnstillingene tilbake til de opprinnelige produksjonsverdiene, men opprettholder kanalinnstillingene.

### OSD (On Screen Display)

### Velg OSD.

Trykk på høyre markør for å velge Normal eller Minimum. Med Normal vises programsifferet kontinuerlig og du får utvidet visning av TV-kanalen samt programinformasjon på skjermen. Minimum dersom du vil se redusert informasjon om stasjonen.

Merk: Når Teksting er på, se Funksjoner, s. 14, er det ikke mulig å få fremvising av programnummeret.

#### Programtittel

#### Velg Program tittel Ja eller Nei.

#### Tekst-TV 2.5

Noen TV-stasjoner gir deg muligheten å se flere farger, andre bakgrunnsfarger og finere bilder i Tekst-TV-sidene.

### Velg Tekst-TV 2.5.

- Trykk på høyre markør for å velge Tekst-TV 2,5 På for å benytte deg av denne funksjonen.
- Trykk på høyre markør igjen for å velge Tekst-TV 2.5 Av hvis du foretrekker Tekst-TV med en mer nøytrale utforming.Valget ditt er gyldig for alle stasjonene som sender ut Tekst-TV 2.5.

Merk: Det kan ta et par sekunder før Tekst-TV-utsendingen stilles om til Tekst-TV 2.5.

#### Sett/Endring kode

Funksjonen Barnesikring (se TV, Funksjon., s. 14) gir deg muligheten å låse stasjonene for å hindre barn i å se på visse programmer. For å se de låste stasjonene, må du taste inn en tilgangskode. Menypunktet Sett/Endring kode gjør det mulig å opprette eller endre et personlig identifikasjonsnummer (Personal Identification Nummer – PIN).

#### Velg Sett/Endring kode.

Hvis det fremdeles ikke finnes noen kode, settes menypunktet til Sett kode.

Hvis en kode er blitt innført tidligere, settes menypunktet på **Endring av kode**. Følg instruksjonene på skjermen.

#### Viktig: du har glemt koden !

- **1** Velg **Endring av kode** i Generelt-menyen og trykk **OK** tasten
- 2 Trykk på venstre markør og tast inn prioritetskoden 8-8-8-8.
- Trykk på markøren igjen og tast inn en ny personlig firesifret kode. Den forrige koden slettes og den nye koden lagres.

#### Auto Surround

Noen ganger sender TV-stasjonen spesielle signaler for programmer som er kodet for Surround-lyd. TV-apparatet går automatisk til best mulig surround-lydmodus når **Auto** Surround står **På**.

Merk: Når Auto Surround er På, og de analoge eller digitale inngående signalene er omkodet med Dolby Pro Logic, blir surroundmoduset Virtual Dolby Surround automatisk valgt som surroundmodus. Dette automatiske alternativet kan fremdeles velges bort

### Ekstern subwoofer

Velg **Ja** hvis du har installert en extern subwoofer. Se Forbinde tilleggutstyr, forbinde ekstra subwoofer, side 22.

## Menyen Kilde

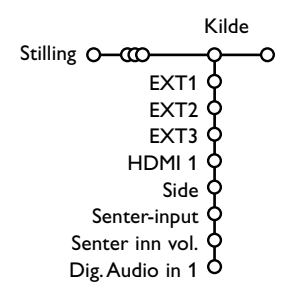

Denne menyen gjør det mulig å velge tilleggsutstyret som du har koblet til en av de eksterne innmatingene.

1 Trykk på høyre markør for å taste inn listen med navn på tilleggsutstyret som er koblet til innmatingen du har valgt.

2 Velg tilleggsutstyret med markør opp/ned.

Når du har valgt kilden, f.eks. DVD, vil denne kilden bli valgt automatisk når fjernkontrollen er i DVDmodus, se s. 3, og når du trykker inn - - tasten på fjernkontrollen.

### Senter-input - Senter inn volym

Hvis du har koplet en surround-mottaker til TVapparatet, se s. 21 kan TV-apparatets høyttalere bli brukt som sentral høyttaler, noe som gjør det unødvendig å bruke en separat sentral høyttaler.

#### Velg Senter-input På.

Hvis du har valgt På, kan du justere lydstyrken i den sentrale høyttaleren med markør venstre/ høyre for å korrigere forskjeller i lydstyrke mellom den eksterne audio-mottakeren og høyttalerne.

### **Digital Audio in 1**

Velg Dig. Audio in 1 når du har koblet det digitale apparatet til den ekstra lydkabelen som du koblet til TV'ens SPDIF IN -kontakt. Se Forbinde tilleggsutstyr, Digitalt utstyr, s. 21.

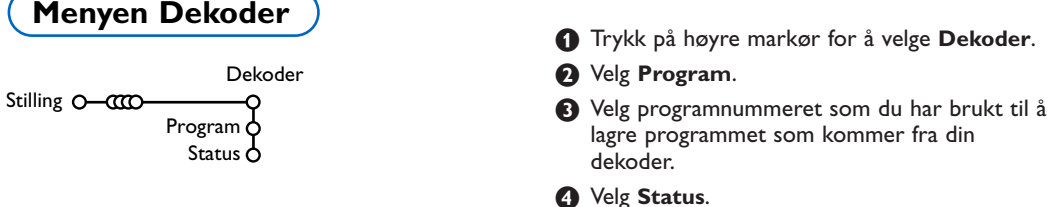

Hvis en dekoder eller omformer er tilkoblet, se s. 20, kan et eller flere programnummre forbeholdes stasjoner som mottas via dekoderen.

- - Trykk på markørtastene venstre/høyre for å velge Av, EXT1 eller EXT2, eurokontakten som dekoderen er koblet til.
- Velg Av hvis det valgte programnummeret ikke skal være et dekoder-programnummer.

Merk: Velg EXT2 når dekoderen er koplet til din EasyLink videomaskin.

Demo-menyen gjør det mulig å demonstrere TVapparatets alternativer hver for seg eller i en kontinuerlig sløyfe.

Hvis Auto demo er valgt, vil demoen automatisk vise alle funksjonene etter hverandre i en sløyfe. Trykk på en av markørtastene for å stanse Auto demo. Hvis du har valgt en av funksjonene, vil demoen for denne spesielle funksjonen bli avspilt kun en gang, og demo-menyen vil forsvinne.

Merk: Egenskaper demo er ikke en del av den automatiske sekvensen og kan kun bli aktivert for seg.

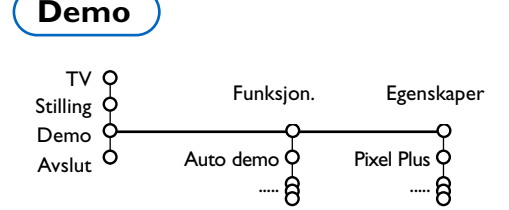

## Menyen TV

Trykk på **MENU**-tasten på fjernkontrollen for å gå til hovedmenyen.

Bemerk: Avhengig av inngangssignal vil et eller flere menyvalg ikke være mulig.

### Trykk på 😥 tasten på fjernkontrollen for å få opplysninger angående det valgte menypunktet.

### Menyen Bilde

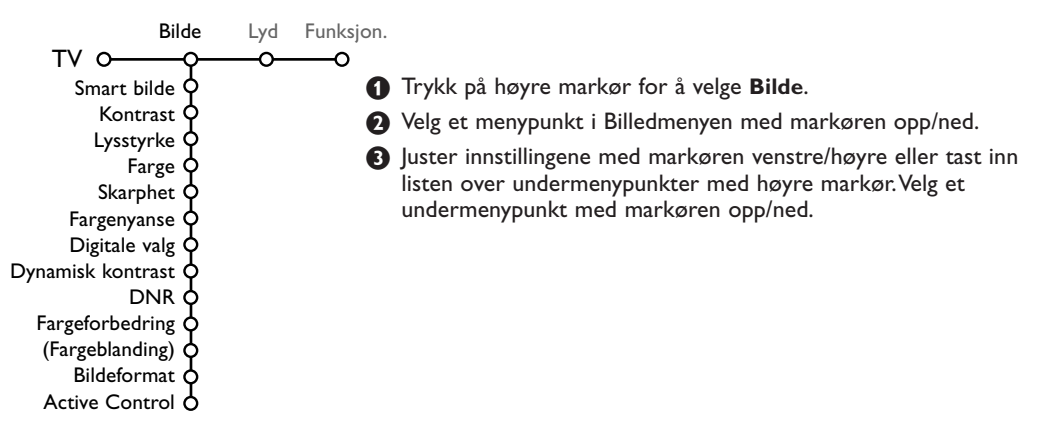

### Smart bilde

Velg **Smart bilde** for å vise en liste over forutbestemt billedinnstillinger, som svarer til spesifikke verksinnstillinger.

**Idealinnstill.** henviser til personlige billedinnstillinger i billedmenyen.

Denne Philips TVen har fabrikkjusteringer for bildegjengivelse som passer best i godt opplyste butikklokaker med lysstoffførbelysning. Ettersom ditt hjem sannsynligvis ikke har samme type belysning som en butikk, anbefaler vi at du benytter Smart bilde og blar gjennom de ulike alternativene for å finne de bildejusteringene som passer ditt hjem best. De fleste forbrukere foretrekker innstillingen **Naturlig**.

### Digitale valg

Pixel Plus er den optimale innstillingen. Det er mulig å velge Standard, dersom du foretrekker dette.

### Dynamisk kontrast

Innstiller nivået der TV'en automatisk forstørrer detaljene i bildets mørke, lyse og middels områder.

### DNR

Dette innstiller nivået der ulyd blir målt og minsket i bildet.

### Fargeforbedring

Dette gjør fargene mer levende og forbedrer oppløsningen i de lyse fargenes detaljer.

### Fargeblanding

Dette kompenserer fargevariasjonene i NTSCkodede overføringer.

### Bildeformat

Dette justerer bildestørrelsen avhengig av utsendelsesformat og de innstillinger du foretrekker. Se også Bruke fjernkontrolleen, Bildeformat, side 4.

### Active Control

TV-apparatet måler og korrigerer hele tiden alle signalene som kommer inn for å produsere det best mulige bildet.

### Velg Active Control.

- 2 Trykk på høyre markør for å gå inn i listen over Aktive kontrollverdier.
- Trykk på høyre markør for å velge Active Control verdiene Av, Minimum, Middels eller Maksimum.

Billedinnstillingene forbedres optimalt kontinuerlig og automatisk, fremstilt av et strekdiagram. Menypunktene kan ikke velges.

Trykk på OK og vent til tiden er gått ut for å avslutte skjermen Aktiv kontroll.

### Menyen Lyd

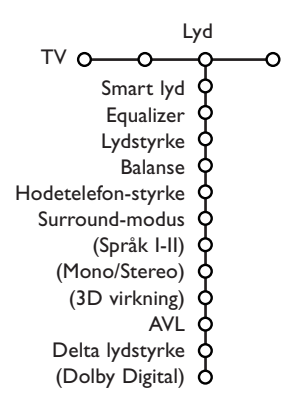

- 1 Trykk på høyre markør for å velge Lyd.
- Velg menyinnstillingene i Lyd-menyen med markøren opp/ned og juster innstillingene med markøren venstre/høyre. Husk at kontrollinnstillingene ligger på normale mellomverdinivåer når båndskalaen ligger i midten.

#### Smart lyd

Velg **Smart lyd** for å vise en liste over forutbestemte lydinnstillinger, hver enkelt av dem svarer til en spesifikk verksinnstilling for diskant og bass.

Idealinnstill. henviser til personlige innstillinger i lydmenyen.

#### Merk :

- Språk I-II er kun tilgjengelig med dobbel lydoverføring.
- Mono/Stereo kan kun velges ved analog overføring i stereo.

### Equalizer

Dette gir deg muligheten til å velge de foretrukne lydfrekvensene som samsvarer med dine personlige innstillinger for lyd.

#### Lydstyrke

Dette justerer lydens output-nivå.

#### Balanse

Output i høyre og venstre høyttaler justeres for å oppnå best mulig stereogjengivelse når du lytter.

#### Hodetelefon-styrke

Dette kontrollerer lydnivået gjennom hodetelefonene.

#### Surround-modus

Dette velger stilling for lydgjengivelse som er mer romlig eller surround.

#### Språk I/II

Dette velger, pr. kanal, **Språk** I eller **Språk** I der doble lydoverføringer er tilgjengelige.

### Mono/Stereo

Dette velger, pr. kanal, mono eller stereolyd når analoge stereoutsendelser er tilgjengelige.

### 3D virkning

Avhengig av signalkoden, velges nivået på spatialeffekten i Virtual (3D) Surround stilling.

#### AVL (Automatic Volume Leveler)

Volumforskjellene mellom kanaler og program minsker automatisk, og det samlede nivået blir mer konstant. Dette minsker også lydens dynamikk.

#### Delta lydstyrke

Dette tillater deg å korrigere alle bestående volumforskjeller mellom TV-kanaler eller eksterne kilder.

### VIRTUAL DODOLBY DIGITAL

Produsert på lisens fra Dolby Laboratories. 'Dolby' 'Pro Logic' og det doble-D symbolet er varemerker for Dolby Laboratories.

### **Dolby Digital**

Dersom et Dolby Digitalt signal blir oppsporet, kan du velge lydnivå.

Velg **Dynamisk** for å beholde det opprinnelige lydnivået, **Standard** med reduserte høye og forhøyde myke overganger, **Komprimert** for opphøyd, middels lydnivå med reduserte høye/forhøyde, myke overganger.

### Informasjon om mottakelse av Digital lyd via 🔃 knappen

Trykk på i+-tasten.

Når den digitale lyden blir gjengitt, viser lydinformasjonen på skjermen hvor mange signaler som er omkodet i lydsignalet. Dette gjengis med 2 tall: det første gjengir antallet høyttalersignaler som kommer fra høyttalerne foran, det andre gjengir antallet høyttalersignaler som kommer fra høyttalerne bak. Dette gir en pekepinn om kvaliteten på surround-gjengivelsen. Merk: Virtual Dolby Digital TV vil bare gjengi lydsignalene via de 2 integrerte høyttalerne.

### Menyen Funksjonen

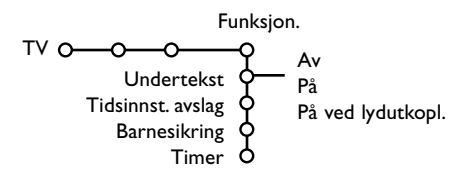

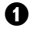

Trykk på høyre markør for å velge Funksjon.

2 Velg meny-innstillingene i Menyen Funksjoner med markøren opp/ned og juster innstillingene med markøren venstre/høyre.

#### Trykk på i+ tasten på fjernkontrollen for å få opplysninger om det markerte menypunktet.

### Undertekst

Tekstsiden må lagres for hver TV-kanal: Slå på tekst-TV og velg den riktige undertekstsiden i oversikten. Slå av tekst-TV. Teksting På vil automatisk vise tekstingen på de valgte TV-kanalene hvis teksting sendes. Et symbol vil angi at modusen er på. Velg På ved ljudutkopl. når du ønsker å se tekstingen automatisk når lyden er blitt dempet med 🗚 -tasten på fjernkontrollen.

### **Tidsinnsstillt avslag**

Dette innstiller en tidsperiode da TV'en automatisk skifter til standby.

### **Barnesikring**

### Velg Barnesikring.

|                | Las         |               |
|----------------|-------------|---------------|
| Barnesikring O | - Pers. lås | <br>Lås etter |
|                | Låse opp    | Programlås    |

2 Trykk på høyre markør for å gå inn i menyen Barnesikring. Du anmodes om å taste inn din kode.

Merk: du må taste inn koden hver gang du går inn i menyen Barnesikring.

### Viktig: du har glemt koden ! Se s. 9.

- 3 Velg en av menyinnstillingene i menyen Barnesikring.
  - Lås hvis du ønsker å låse alle stasjoner og tilleggsutstyr.
  - Pers. lås og trykk på høyre markør.

Velg:

- Lås etter hvis du ønsker å låse alle programmer fra en bestemt tid. Trykk på høyre markør og tast inn tiden med markørene opp/ned og høyre. Velg **På** med høyre markør.
- Programlås hvis du ønsker å låse programmer fra en bestemt TV-stasjon eller ekstern kilde.
- Låse opp for å åpne alle låste stasjoner og eksterne kilder på en gang.

### Timer

Velg Timer med markøren ned.

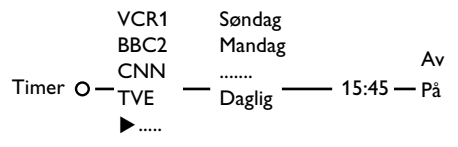

- 2 Trykk på høyre markør en gang til for å taste inn programlisten.
- 3 Velg TV-stasjonen eller den eksterne kilden du ønsker at TV-apparatet skal velge på en bestemt tid og dag.
- Trykk på høyre markør igjen for å velge en ukedag eller for å velge Daglig.
- S Trykk på høyre markør en gang til for å taste inn tiden med siffertastene eller med markøren opp/ned.
- 6 Velg På og trykk på høyre markør en gang til.
- Trykk på MENU-tasten for å slå av menyen. Merk: For å kontrollere tidsinnstillingene, trykker du þå 🚺-tasten.

### Tekst-TV/Tekst-TV-guide

De fleste TV-stasjonene sender ut informasjon via Tekst-TV. Denne TV'en har et minne på 1200 sider som vil lagre de fleste utsendte sidene og undersidene for å redusere ventetiden. Etter hver programendring blir minnet oppfrisket.

### Tekst-TV på/av

Trykk på 🗐 for å slå på tekst-TV.

| E 102 🥡   | ،03 04 0'  | 5 06 07 <mark>08</mark> (                    | )9 10 11 12» |
|-----------|------------|----------------------------------------------|--------------|
| E         | BBC CEEFA  | ( 102 Mon 05                                 | Feb 16.35.22 |
| -         |            | <u>с                                    </u> |              |
|           | ввс        |                                              |              |
| LIONS REC | ORD ANOTHE | R WIN 430                                    |              |
| Index     | 100        | ) News                                       | 300          |
| BBC Info  | 110        | Headlines                                    | 305          |
| Children  | 120        | ) Weather                                    | 400          |
| Cookery   | 150        | ) Sports                                     | 415          |
| Education | 200        | Radio                                        | 500          |
| Lottery   | 230        | ) Travel                                     | 550          |
| Finance   | 240        | Subtitling                                   | g 888        |
| Music     | 280        | I IV Listing                                 | gs 600       |
| Rød       | Grønn      | Gul                                          |              |

### Valg av en Tekst-TV-side

- Slå inn nummeret til ønsket side med siffertastene, med markørtastene opp/ned, venstre/høyre eller med -P+ tastene.
- Velg emnet du ønsker med fargetastene som svarer til fargeangivelsene nederst på skjermen.

### Valg av forrige tekst-TV-side

(Kun mulig hvis det ikke finnes noen tilgjengelig liste over foretrukne Tekst-TV-sider. Se s. 17.) Trykk på P•P tasten.

### Valg av tekst-TVinnholdsfortegnelsen

Trykk på den grå fargetasten **>>** for å vise den generelle innholdsfortegnelsen (vanligvis s.100).

### Kun for T.O.P. Tekst-TV-sendinger:

Trykk på (i+). En T.O.P.-oversikt over de tilgjengelige tekst-TV-emnene vises. Velg ønsket emne og sidetall med markørtastene opp/ned, venstre/høyre og trykk OK tasten. Ikke alle TV-stasjoner overfører T.O.P. tekst-TV.

### Valg av undersiden

Når den valgte Tekst-TV- siden består av flere undersider, blir det vist en liste over de tilgjengelige undersidene på skjermen. Trykk på markør venstre eller høyre for å velge neste eller forrige underside.

### Bilde/Tekst-TV

1 Trykk på 🗐 -tasten. Trykk på 12 -tasten for å vise Tekst-TV på høyre del av skjermen.

2 Trykk på 12-tasten for å slå av dobbel skjerm.

### Forstørrelse

Trykk på 🖽 gjentatte ganger for å vise øvre del av Tekst-TV-en, nedre del av Tekst-TV-en og for å komme tilbake til normal størrelse på Tekst-TV-siden. Når Tekst-TV-siden forstørres, kan du bla gjennom teksten, linje for linje ved å bruke markør opp/ned.

### Hypertekst

Med hypertekst kan du velge og søke sider som inneholder et hvilket som helst ord eller nummer på den aktuelle Tekst-TV-siden.

1 Trykk på OK-tasten nedover for å fremheve det første ordet eller nummeret på siden.

2 Bruk markøren opp/ned, venstre/høyre for å velge ordet eller nummeret du ønsker å søke etter.

```
3 Trykk på OK-tasten for å bekrefte. En beskjed
   vises nede på skjermen for å angi at søkningen
   er i gang eller at ordet eller siden ikke er
   funnet.
```

Bruk markør opp for å forlate hyperteksten.

### Tekst-TV guide

TV-stasjonene som sender ut tekst-TV overfører også en side med dagens programmer. Hvis siden du har valgt i programguiden, om valgt TV stasjon, oppfyller VPT-kravene, vil det være mulig å ta opp, minne om eller se på programmer.

- Velg TV-stasjonen du ønsker å aktivere Tekst-TV guide funksjonen på.
- Slå på tekst-TV.
- 3 Velg en av sidene i programveiledningen (f.eks. en side i TV-guiden).
- 🖪 Trykk på 🖾 knappen.
- Trykk på OK knappen.
- 6 Velg et program med markør opp/ned og trykk på en av funksjonsknappene på fjernkontrollen. Merk: En side du har valgt i programveiledningen kan inneholde et sidenummer med en 3-sifret underkode som henviser til en side med mer informasjon om programmet. I så fall er du tilbake i normal tekst-TV modus. For å gå tilbake til forrige side, trykker du på fjernkontrollens PAP knapp eller på 🖾 knappen.
- Trykk på () for å slå av tekst-TV.

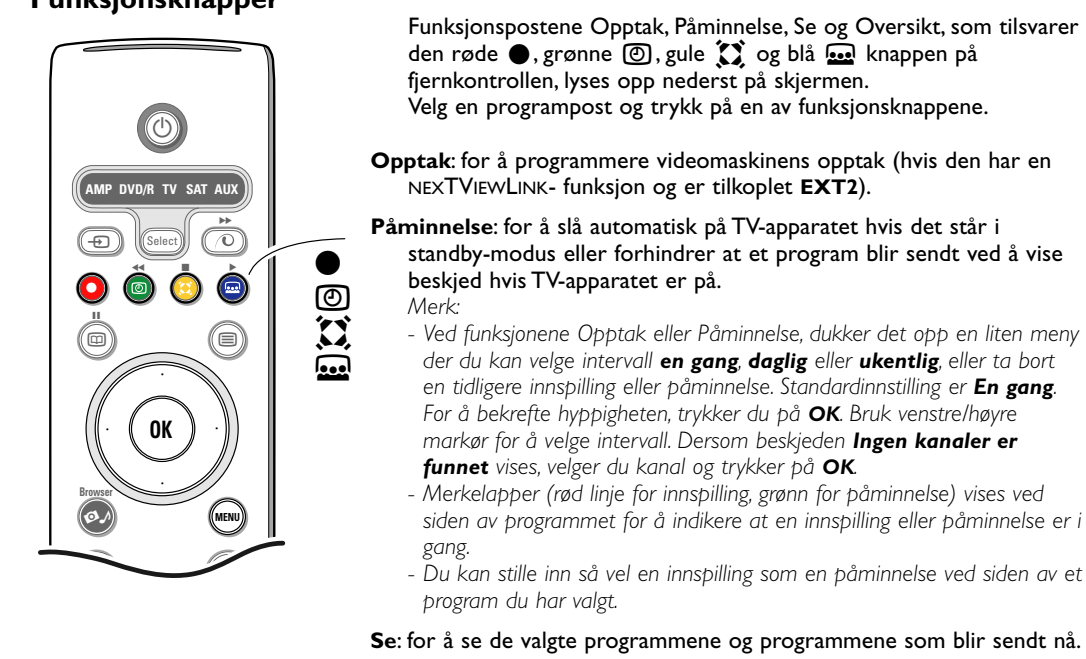

Oversikt: denne menyen skaffer deg en liste over programmer som er markert som påminnelser og de som skal spilles inn. Denne menyen kan brukes for å bytte eller flytte på markerte programmer.

### Funksjonsknapper

### Tekst-TV menyen

Slå på tekst-Tv og trykk på MENU-tasten for å aktivere menyen.

| <ul> <li>Foretrukket</li> <li>Søk</li> <li>Bla gjennom sub.</li> <li>Språk</li> </ul> | Mon 05 Feb<br>C E E F A X<br>WIN 430<br>News<br>Headlines<br>Weather | 16.35.22<br>X<br>300<br>305<br>400 |
|---------------------------------------------------------------------------------------|----------------------------------------------------------------------|------------------------------------|
| CNN 150<br>BBC1 200<br>BBC2 230<br>ARTE 240                                           | Sports<br>Radio<br>Travel<br>Subtitling                              | 415<br>500<br>550<br>888           |
| Rød Grønn                                                                             | Gul                                                                  |                                    |

2 Trykk på markør opp/ned for å velge menyinnstillingene.

3 Trykk på markør høyre for å aktivere.

### Skjulte opplysninger

Viser/gjemmer skjult informasjon på en side, som f.eks. løsningene på gåter og kryssord. Trykk på markør høyre for å aktivere.

### Foretrukket

Du kan lage en liste over totalt 8 favoritt tekst-TV sider, valgt fra forskjellige TV-kanaler.

### For å tilføye en favoritt-side til listen:

- Velg en favoritt tekst-TV side.
- Velg Foretrukket i tekst-TV menyen og trykk ned høyre markørknapp for å komme inn i listen.
- Trykk på høyre markørknapp igjen for å føye til siden.
- Trykk MENU knappen for å se den gjeldende siden.

### For å se en favoritt-side fra listen:

Under tekst-TV visning brukes P4P knappene for å søke gjennom favorittsidene på den, for øyeblikket, valgte TV-kanal.

Bemerk: Bare sidene for den, for øyeblikket, valgte kanal kan vises.

### Søk

- 1 Trykk på markør høyre .
- 2 Trykk på markør opp/ned for å velge tegn.
- 3 Velg neste posisjon med høyre markør.
- 4 Velg neste tegn.
- S Trykk på OK når du er klar.
- O Når du har funnet ordet, lyses det opp på en tekst-TV side. Trykk på OK igjen for å søke på nytt etter samme ord.
- For å avbryte et søk og gå ut av tekst-TV siden, trykker du på markør opp gjentatte ganger til du ser den svarte prikken på sidetallet igjen.

### Undersider i sykel (om tilgjengelig)

Gjør at undersidene automatisk vises i en syklus.Trykk på markør høyre for å aktivere og deaktivere igjen.

### Språk

Hvis tegnene som vises på skjermen ikke stemmer overens med tegnene som brukes av de Tekst-TV-utsenderen, kan du endre språkgruppen he.

Velg Gruppe 1 eller 2 med markør høyre.

Trykk på **MENU**-tasten for å forlate tekst-TVmenyen.

## **Digital Media Reader**

To riller til minnekort og en USB-rille gir deg tilgang til data som er lagret i de innsatte enhetene.

Forskjellige typer minnekort kan leses dersom du vil se JPEGbilder på skjermen eller spille lydfiler fra MP3 og MP3 Pro. (Compact Flash I & II, Memory stick, SD Card/Mini SD Card, Smart Media, Micro Drive, MultiMedia Card).

### Merk:

- Bare FAT/DOS-formatterte minne-enheter støttes;
- Hvis kameraet ditt ikke støttes, så prøv en av følgende løsninger:
  - Forsikre deg om at kameraet ditt er påslått og at innstillingene er korrekte (se kameraets bruksanvisning);
- Ta ut minnekortet fra kameraet ditt og stikk det inn i kortleseren. For mer informasjon henvises det til www.philips.com/support.
- Philips er ikke ansvarlig for manglende støtte for ditt USB-utstyr eller minnekort.

Med Innholdsleser-menyen kan du bla gjennom de forskjellige filene, katalogene, musikk- og fotosamlingene som er lagret i det innsatte minnekortene eller det tilkoblede USB-utstyr. Du kan også installere et slideshow eller spille av en spilleliste.

### Sette inn et minnekort / minnestick

Sett inn et minnekort i en av kortrillene på høyre side av TV'en. Dersom du har en minnestick eller et digitalkamera, skal disse kobles til USB-koblingspunktet på venstre side av TV'en. Når du har satt inn et minnekort eller en USB-enhet, vises Innholdsleser-menyen automatisk. Se videre.

### Fjerne minnekortet/minnesticken

### Anbefales: ikke fjern når innholdet blir lest eller bladd gjennom.

Slå først av Innholdsleser-menyen med fjernkontrollens OIknapp. Fjern kortet.

### Innholdsleser-menyen

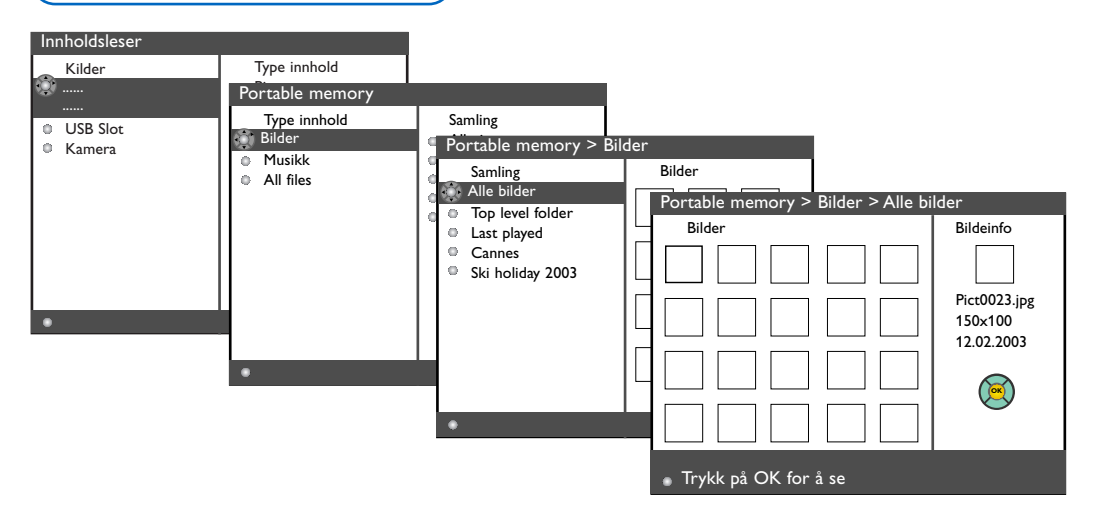

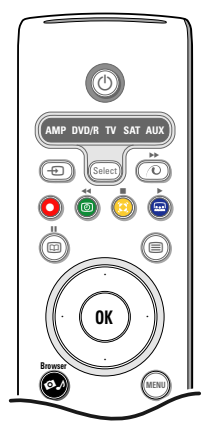

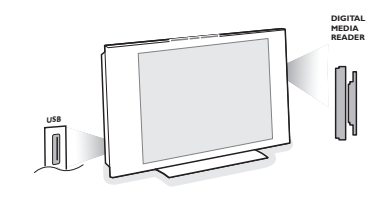

- Trykk på fjernkontrollens Ø knapp når du har satt inn et minnekort eller en USB-enhet og slått på TV'en.
- På venstre menypanel blir innholdsnavnet på den innsatte minneenheten lyst opp (fremhevet).
   Høyre menypanel har en liste over forskjellige innholdstyper: bilder, musikk, alle filer.
- Trykk på høyre markør for å gå inn i listen over innholdstyper.
- Trykk på markør opp/ned for å velge en liste over innholdstyper og trykk på høyre markør.
  - Dersom Bilder blir opplyst, består høyre menypanel av alle bildesamlinger som inneholder JPEG-bilder. Samlingene kan enten være et album eller en katalog.
  - Dersom Musikk blir opplyst, består høyre menypanel av alle musikksamlinger som inneholder MP3 eller MP3 (Pro)-lydfiler. Samlingene kan enten være en spilleliste eller en katalog.
  - Dersom Alle filer blir opplyst, består høyre menypanel av alle filer som ligger på minneenheten på første nivå i systemhierarkiet.
- Trykk på høyre markør en gang til for å gå inn i et album, en spilleliste, en samling eller en katalog.

Høyre menypanel viser alle bilder (tommelnegler), sanger, filer som blir lagret i samlingen du har valgt i venstre panel. Dersom du velger en bildesamling, trykker du på OK for å starte et slideshow. Dersom du velger en musikksamling, trykker du på OK for å starte en loop-avspilling. Vil du avslutte et slideshow, trykker du på OK. Vil du avslutte en loop-avspilling, trykker du på den grønne knappen på fjernkontrollen. Merknad: Din TV kan vise slideshow med bakgrunnsmusikk. Se www.philips.com/support

**(3)** Bruk piltastene for å velge og trykk på **OK** for å se eller spille.

Trykk på en av fjernkontrollens fargeknapper for å utføre tilsvarende funksjon som blir nevnt nederst på skjermen (rotere et bilde, stokking, velge slideshow-intervallet,...).

Dersom du velger en lydfil eller en JPEG-fil, gir høyre menypanel en beskrivelse av lydfilen eller en beskrivelse av JPEG-bildet (artistnavn, albumnavn, varighet, tittel på sporet og året MP3-filen ble innspilt, filnavn, oppløsning og dato for JPEG-filen).

Dersom du velger en post i **Alle filer**-modus, inneholder høyre menypanel informasjon om den opplyste filen.

Merk: Dersom du velger en fil uten støtte (i **All filer**- modus), oppgir høyre panel navn og størrelse på filen.

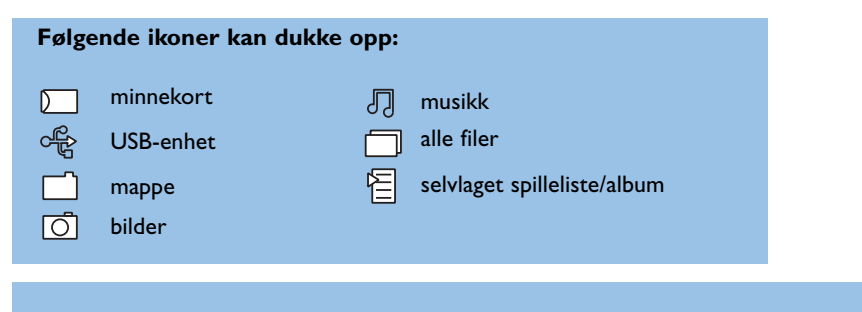

| Funksjonsknap                                                                  | per nederst på skjermen                                                                                                    |  |  |  |
|--------------------------------------------------------------------------------|----------------------------------------------------------------------------------------------------|--|--|--|
| Roter                                                                          | når du vil rotere et bilde;                                                                                                  |  |  |  |
| Skjul/Vis                                                                      | når du vil skjule eller vise funksjonsknappene nederst på skjermen;                                                          |  |  |  |
| Effekt på/av                                                                   | når du vil velge en overføringseffekt; mellom bildene som blir vist under et slideshow;                                      |  |  |  |
| Timing                                                                         | når du vil velge hvor lenge et bilde skal vises under et slide show;                                                         |  |  |  |
| Pause/Resume                                                                   | når du vil gjøre pause under et slideshow. Den bakgrunnsmusikken avbrytes også.<br>Ikke bakgrunnsmusikk fortsetter å spille; |  |  |  |
| ОК                                                                             | når du vil starte et slideshow eller en loop- avspilling;                                                                    |  |  |  |
| Tilfeldig rekkefølge når du vil stokke musikksamlinger på en slumpmessig måte; |                                                                                                    |  |  |  |
| Gjenta                                                                         | når du vil gjenta avspillingen av lydfilen.                                                                                  |  |  |  |
|                                                                                |                                                                                                    |  |  |  |

## Tilkobling av tilleggsutstyr

Mye forskjellig audio- og video-tilleggsutstyr kan kobles til TV-apparatet. Følgende tilkoblingsdiagram viser deg hvordan det må tilkobles.

Merk: **EXT1** kan håndtere CVBS og RGB, **EXT2** CVBS, RGB og Y/C, **EXT3** kan kun håndtere CVBS, **HDMI** kan håndtere VGA (640x480 via et DVD eller HDMI koblingspunkt) og 480p, 576p, 480i og 576i. Det er best å kople utstyr med RGB utgang til **EXT1** eller **EXT2** idet RGB gir en bedre bildekvalitet.

Om din opptaker er utrustet med EasyLink-funksjonen, skal den medleverte eurokabelen kobles til **EXT2** for å ha full nytte av EasyLink-funksjonen.

### **Opptaker (VCR-DVD+RW)**

Bemerk: Plasser ikke din recorder for tett inntil skjermen idet noen recordere kan være følsomme for signalene som utstråles. La det være en minimumsavstand på minimum 0,5 m til skjermen.

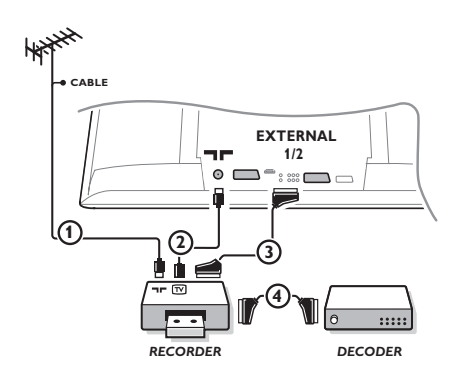

Antennekablene ① og ② tilkobles som vist på tegningen ved siden av. Bildekvaliteten kan forbedres hvis man også tilkobler en eurokabel ③.

Hvis videomaskinen din ikke har noen eurotilkopling, kan den utelukkende tilkoples over en radiobølgekabel. Det vil da være nødvendig å stille inn testsignalet på videomaskinen og å anvende det på program nummer 0 eller å lagre testsignalet under et programnummer mellom 90 og 99, se installasjonshåndboken, s. 7.

Se håndboken for opptakeren.

### Dekoder og opptaker

En eurokabel ④ kobles til eurokontakten på dekoderen og til den spesielle eurokontakten på opptakeren. Se også håndboken som følger med opptakeren. Se Dekoder, s. 10. Du kan også koble din dekoder direkte til **EXT1** eller **2** med en eurokabel.

### Annet tilleggsutstyr (unntatt digitale kilder)

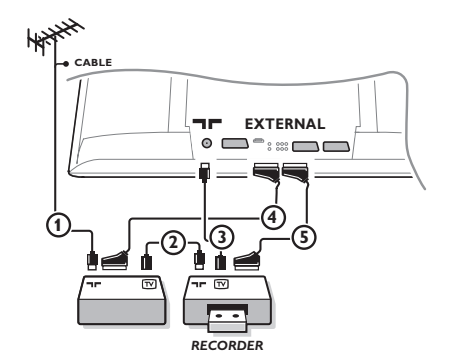

Kople til radiobølgekablene (1), (2) og (3) som vist (bare hvis ditt periferiapparat har en radiobølge inn-/utgang for TV).

Kople til ditt utstyr med en eurocable ④ eller ⑤ til en av eurotilkoplingene **EXT1**, 2 eller 3 for å oppnå bedre billedkvalitet.

- Søk prøvesignalet for tilleggsutstyr på samme måte som for opptakeren.
- Når en videomaskin er koblet til EXT1, kan man bare ta opp programmer fra TV-apparatet. Bare når opptakeren er koblet til EXT2 er det mulig å ta opp programmer både fra TV-apparatet og fra annet tilkoblet utstyr.

### **Digitalt utstyr** (DVD spiller, digitale Set Top Box,...)

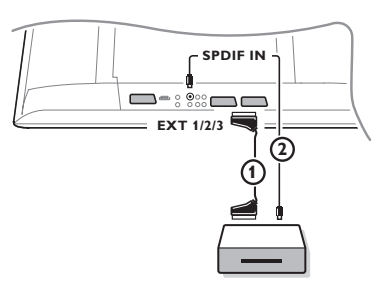

- 1 Koble ditt digitale utstyr via en eurokabel (1) til en av eurokontaktene (EXT1, 2 eller 3), eller via en cinch-kabel til video-inngangen på venstre side av TV-apparatet.
- For a kunne nyte av Multikanals surround-lyd fra digitale kilder med en Dolby Digital lydutgang kan også kople en lydkabel (2) til SPDIF-IN-kontaktene på ditt TV-apparat. Velg Dig. Audio in 1 i Stilling, Kilde-meny, side 10.
- 3 Avhengig av hvilket digitalt utstyr som er tilkoplet, kan du velge REC, DVD, DVD-R, SAT, Spill eller Digital STB i Stilling/Kildemenyen. Se side 10.

### Multikanals surround receiver

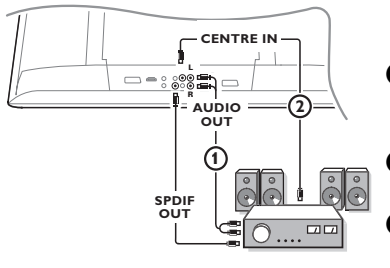

- **1** Koble en Multikanals surround receiver (med eller uten digitale inngående koblingspunkter) til koblingspunktene AUDIO OUT R og L 🕦 nederst på TV'en.
- 2 Hvis du ønsker høyttalerne i din TV brukt som senterhøyttaler, kople en audiokabel til multikanals surround receiveren centre out og til **CENTRE IN** bak på bunnen av TVen **(2)**.
- Velg Senter-input på i Stilling/Kildemenyen. Se s. 10. Høyttalerne i TV:n vil nå bare gjengi senterlyden.
- 4 Dersom det er nødvendig, tilpasser du senterlyden i midten av posten volummeny i kildemenyen. Det samlede volumet må kontrolleres via Multikanals surround receiver.
- B Dersom du har en Digital Multikanals surround receiver, kobler du også mottakaren til SPDIF OUT koblingspunktet.

### HDMI (High Definiton Multimedia Interface) koblingspunkt

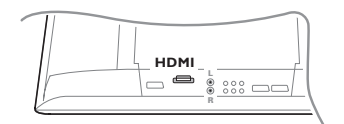

HDMI er den ledende nye standarden for sammenkobling mellom digital video og lyd (Digital High Definition video and audio interconnection). F.eks. med en Digital Set top box eller kompatibel DVD-R, AV-mottaker med DVI-utstyrte enheter, som eksempelvis en PC (bare 640x480 visningsmodus), ...

### Koble HDMI-enheten til HDMI koblingspunktet.

Merknad: Grunnet lovbestemte krav er det mulig at PCM-lyden fra kopibeskyttet matriale fra apparater som er tilkoplet HDMI inngangen, blir utkoplet på SPDIF-utgangen.

(Dette er ikke tilfelle med det analoge AUDIO OUT signalet).

### Subwoofer

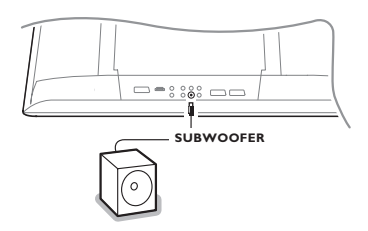

For å forbedre lydgjengivelsen på TV-apparatet ditt, kan du kople til en subwoofer med ekstern kraftkilde (mellom 20 og 250 Hz).

- Kople den eksterne subwooferens audiokabel ttil SUBWOOFER-kontakten på bunnen på TVen.
- **2** Velg **Ekstern subwoofer** i den Stilling, Generelt-menyen, s. 9.
- Juster frekvensen til den eksterne subwooferen til 100-120 Hz (etter eget ønske) hvis den er tilgjengelig på subwooferen.
- Juster volumnivået på den eksterne subwoofer, forutsatt at denne kontrollfunksjonen er tilgjengelig på denne subwooferen. Se også instruksjonshåndboken for den eksterne subwooferen.

### Sidekoplinger

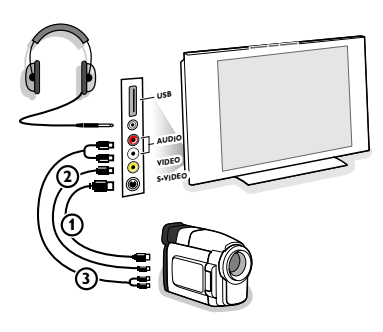

### Kameraopptaker, videokamera og videospill

- 1 Kople til ditt kamera, videokamera eller videospill som vist.
- Monoutstyr kobles til VIDEO (2) og AUDIO L (3). Stereoutstyr kobles også til AUDIO R (3).
   S- VHS kvalitet fra et S-VHS videokamera oppnås ved å koble S-VHS kablene til S-VIDEO inngangen (1) og til AUDIO inngangene (3).

Advarsel: lkke ha kabel ① og ② tilkoplet samtidig, det kan gi bildeforstyrrelser!

### Hodetelefon

- lacebox Kople til stikkontakten i hodetelefonkontakten  $igcap_{igcap}$  som vist.
- Trykk på <sup>1</sup> på fjernkontrollen for å skru av TV-apparatets interne høyttalere.

Hodetelefoninntaket har en impedans på mellom 8 og 4000 Ohm og er av 3,5 mm jack-typen.

Velg **Lydstyrke hodetelefon** i menyen Lyd for å justere hodetelefonens lydstyrke.

### USB koblingspunkt

Koble apparatet til et USB utgående koblingspunkt (f.eks. et digitalkamera, en USB minnestick) til **USB**-koblingspunktet.

### For å velge tilkoblet tilleggsutstyr

Trykk - knappen gjentatte ganger på fjernkontrollen eller velg Kilde i Stillingsmenyen, se s. 10, til betegnelsen EXT1, EXT2, EXT3, Side eller HDMI 1 vises på skjermen, alt etter som hvor utstyret er tilkoblet.

OBS: Det meste av utstyret (dekoder, videomaskin...) sørger selv for omstillingen.

### **Opptaker med EasyLink**

Opptakeren kan styres via Opptaker-menyen på skjermen.

|            | Rwd | Play     | Stop     | Play     | Ffw | Rec      | Eject    |
|------------|-----|----------|----------|----------|-----|----------|----------|
|            |     | ◀        |          |          | ••  |          | ▲        |
| Opptaker C |     | <u> </u> | <u> </u> | <u> </u> | _0_ | <u> </u> | <u> </u> |

1 Trykk på MENU-tasten på fjernkontrollen.

2 Velg Opptaker-menyen med markøren opp/ned.

3 Trykk på markør venstre/høyre, opp/ned for å velge en av funksjonene Opptaker.

Tasten ● for opptak kan styres i TV-modus. Hvis din EasyLink-Opptaker har system-standby-funksjon, vil både TV-apparatet og Opptakeren bli satt på standby når du trykker på ()-tasten i 3 sekunder.

### Opptak med opptaker som har EasyLink

I TV-stilling er det mulig å starte et direkte opptak av programmet som du rer på TV-skjermen. Fortsett å trykke på ● opptak-tasten på fjernkontrollen i mer enn 2 sekunder.

Merk: Dersom du bytter ut programnummerne på TV-apparatet, har dette ingen som helst innflytelse på opptaket! Mens du tar opp et program fra et periferiapparat koplet til **EXT1**, **EXT3** eller **Side**, er det ikke mulig å velge et annet TV program på skjerme uten forstyrre opptaket.

### Audio- og videoutstyret-taster

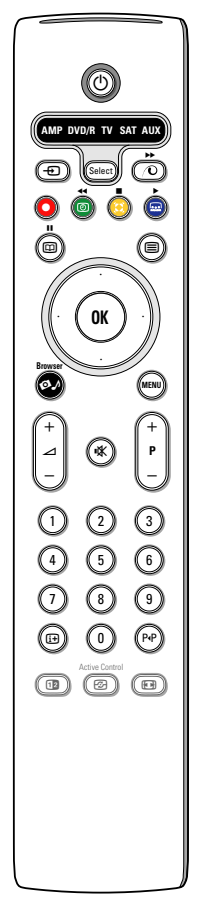

Denne system-fjernkontrollen styrer følgende Philips utstyr:TV,VCR, DVD, DVD/R, SAT (RC5/RC6), AMP (+TUNER), CD, CD/R.

Trykk på **Select**-tasten for å se et av utstyrene som vises på skjermen (**AUX** = CD; **DVD**/**R** = DVD; **SAT** = SAT (RC5)). Det er mulig å velge et annet utstyr ved et enkelt trykk. Trykk flere ganger innen 2 sekunder. Lysdioden vil blinke langsomt for å markere utstyret.

Trykk på en av-tastene på fjernkontrollen for å bruke periferiapparatet. For å komme tilbake til TV modusen, trykker du på **Select** mens lysdioden blinker. Hvis du ikke foretar noen ny handling innen 60 sekunder, vil fjernkontrollen gå tilbake til **TV** modus.

Hvis du ikke ønsker at fjernkontrollen skal gå tilbake til TV-modus, og at den skal forbli i valgt modus, gjør du følgende:

Velg ønsket modus med **Select**-tasten. Vent til ingen LED er på. Trykk inn **Select**tasten igjen sammen med **OK**-tasten i minst 2 sekunder. Fra dette tidspunktet vil ikke fjernkontrollen gå tilbake til TV-modus og vil dessuten forbli i valgt modus. For å gå tilbake til fjernkontrollens standardinnstilling (TV modus), gjentar du det som er beskrevet ovenfor, og velger TV modus.

Merk: Når **Select**-tasten trykkes inn og holdes inne i mer enn 2 sekunder, overføres RC5/RC6 velg system-kommandoen.

- () for å skifte til standby
- for pause (VCR, DVD, CD) RDS-nytt /TA (AMP); for å skifte avspilling (CD/R)
- for opptak
- for tilbakespoling (VCR, CD);
   søking nedover (DVD, AMP)
- for stopp
- for avspilling
- for hurtig fremspoling (VCR, CD);
   for søking oppover (DVD, AMP)
- RDS display (AMP); for å velge språk til teksting (DVD);
- i+ vise informasjon

l tillegg kan **DVD/R**, **SAT** og **AUX** indikatorene bli programmert slik at de styrer en DVD-R, DVD + mottaker, DVD-R + mottaker, SAT (RC6), CD-R og VCR i stedet.

### **1** Velg **TV** med **Select**-tasten.

- 2 For å programmere:
  - DVD-R, trykk inn OK-tasten + siffertast 2.
  - SAT (RC6), trykk inn OK-tasten + siffertast 4.
  - CD-R, trykk inn OK-tasten + siffertast 6.
  - **DVD + mottaker**, trykk inn **OK**-tasten + siffertast 7.
  - DVD-R + mottaker, trykk inn OK-tasten + siffertast 8.
  - VCR, trykk inn OK-TASTEN + siffertast 9.

MENU for å slå menyen på eller av

- P + for valg av kapittel, stasjon, spo
- 0 9 inntasting av sifre
- P•P båndindeks (VCR), velge et DVD-kapittel, velge en frekvens (AMP)
- VCR timer
- markør opp/ned for å velge neste eller forrige plate (**CD**) markør venstre/høyre

for å velge forrige eller neste spor (CD) for søking nedover/oppover (AMP)

Velg tilsvarende DVD/R, SAT, AUX-indikator. Fjernkontrollen styrer din DVD-R, DVD eller DVD-R i kombinasjon med en mottaker (DVD/R), SAT (RC6) (SAT), CD-R eller VCR (AUX).

Merk: For å gå tilbake til de fabrikkprogrammerte innstillingene, kan du enten ta ut batteriene et par minutter, eller trykke inn **OK**-tasten + siffertast 1 (DVD modus); eller + siffertast 3 (SAF-RC5) eller + siffertast 5 (CD modus).

| Tips                                                                  |                                                                                                    |
|-----------------------------------------------------------------------|----------------------------------------------------------------------------------------------------|
| Rengjøring av<br>skjermen                                             | lkke berør, trykk, gni eller slå på skjermen med noe hardt idet dette lett kan<br>ødelegge eller skade skjermen permanent.<br>Og vennligst ikke benytt støvkluter med kjemiske rengjøringsmidler. Ikke berør<br>skjermen med bare fingre eller fet klut (kosemetikk kan også være skadelig for<br>skjermen).<br>Kople fra TVen før rengjøring.<br>Når overflaten blir støvete, vennligst tørk forsiktig med en absorberende<br>bomullsklut eller andre myke stoffer som pusseskinn.<br>Ikke bruk aceton, toluene eller alkohol fordi de kan forårsake kjemisk skade.<br>Bruk ikke flytende rengjøringsmiddel eller rensespray. Tørk vekk spytt eller<br>vanndråper så raskt som mulig. Lang kontakttid med skjermen vil forårsake<br>forvrengning og fargeutglidning. |
| Dårlig bilde                                                          | <ul> <li>Har du valgt korrekt TV system i menyen for manuell installasjon??</li> <li>Er TV-apparatet eller husantennen plassert for nær høyttalerne, ujordet audioutstyr, neonlys e.l.?</li> <li>Fjell eller høye bygninger kan forårsake dobbeltbilder eller skygger. Noen ganger kan bildekvaliteten forbedres ved å forandre retningen på uteantennen.</li> <li>Er bildet eller tekst-TV ugjenkjennelig? Kontroller om det er tastet inn riktig frekvens. Se Installasjon, s. 6.</li> <li>Er lysstyrke, skarphet og kontrast feil innstilt? Velg Fabrikkinnst. i Stilling, Generelt-menyen, se s. 8.</li> </ul>                                                                                                    |
| lkke bilde                                                            | <ul> <li>Er de vedpakkede kablene skikkelig tilkoplet? (Antennekabelen til TV, den andre antennekabelen til din recorder, VGA kablene til skjermen, nettledningene.)</li> <li>Er barnesikringen slått av ?</li> <li>Sett HDMI-kilden i korrekt visningsmodus dersom du har koblet til en HDMI-enhet.</li> <li>Rådfør deg med forhandleren dersom signalet er svakt eller dårlig.</li> </ul>                                                                                                    |
| Digital forvrenging                                                   | Den dårlige kvaliteten på visse digitale billedmaterialer kan være årsaken til digitalt<br>bilde. Velg Myk innstillingen, i dette tilfellet, når Bilde menyen, Smart bilde, brukes,<br>uten å forandre på billedinnstillingene manuelt.                                                                                                    |
| lkke lyd                                                              | <ul> <li>Ingen lyd fra noen som helst stasjon? Kontroller at lydstyrken ikke står i laveste stilling.</li> <li>Blir lyden avbrutt med dempe-tasten i ??</li> </ul>                                                                                                    |
| Ikke funnet noen<br>Iøsning for ditt<br>billed- eller<br>Iydproblem ? | Slå én gang TV-apparatet av og på igjen.<br>Forsøk aldri å reparere et defekt TV-apparat på egen hånd.<br>Spør forhandleren eller ring en TV-reparatør ved tvilstilfeller.                                                                                                    |
| Fjernkontroll                                                         | <ul> <li>Hvis TV apparatet ikke lenger reagerer på fjernkontrollsignalene, kan årsaken være utladede batterier eller at det er valgt en gal stilling.</li> <li>MENU-tasten eller -/+ tasten på høyre side av TV'en kan fortsatt brukes.</li> </ul>                                                                                                    |
| Ventestilling                                                         | TV-apparatet forbruker strøm mens det er i ventestilling. Strømforbruk er en av<br>årsakene til forurensing av luft og vann. Strømforbruk: 1 W.                                                                                                    |
| Generelt                                                              | Se Ekstrautstyr, Spesifikasjoner for denne CD-en.                                                                                                    |
| Rød lys blinker                                                       | Slå én gang TV-apparatet av og på igjen.<br>Ikke løsning ? Spør forhandleren eller ring en TV-reparatør ved tvilstilfeller.                                                                                                    |

### Programvareoppdatering for TV'en

Philips tilbyr programvareoppdatering for TV'en ved hjelp av bærbart minne eller fleksible enheter for USB-lagring (f.eks. USB minnestick).

Den nye maskinvaren kan du selv laste ned via TV'en.

Den nye programvaren får du tak i på to måter:

- laste ned til PC'en fra Philips' hjemmeside. Overfør den fra PC'en til minneenheten;
- eller spør hos forhandleren etter et minnekort med den seneste oppdateringen.

#### Laste ned:

- **1** Gå til www.philips.com/support.
- Når du har fylt i TV'ens typenummer, last ned det nye programvarearkivet. Typenummeret finner du i bruksanvisningen eller TV'ens typeplate.

#### Forbered den bærbarre minneenheten:

Oekomprimer det nedlastede zip-arkivet. Overfør det til roten av den bærbare minneenheten (inklusive katalogstruktruene). Merk: Bare FAT/DOS-formatterte minne-enheter støttes.

### **Oppladning:**

- **4** Slå av TV'en og fjern alle minnekort eller USB-enheter.
- Sett inn det bærbare minnet som inneholder den oppdaterte programvaren. Slå på TV'en igjen.
- (3) Ved oppstart skanner TV'en minnekortet eller USB-enheten til den finner innholdet med oppdatering. TV'en går til oppdateringsmodus (kun tilgjengelig på engelsk) og, etter noen få sekunder vises oppgraderingsprosessens status. Merk: Dersom du prøver å oppgradere en programvare som er likeverdig eller lavere enn den aktuelle versjonen, får du spørsmål om å bekrefte dette. En melding gir beskjed om at oppdateringen har vært vellykket.
- I Slå av TV'en med avstengningsknappen og fjern det bærbare minnet.
- 8 Slå på TV'en igjen. Nå starter den med den nye programvaren.

| Eksempel:                                     |          |  |  |
|-----------------------------------------------|----------|--|--|
|                                               |          |  |  |
| Software Download Application                 | on V1.0  |  |  |
| SW Version :TL31E-1.                          | 0_ 45678 |  |  |
| Upgrade busy                                  | 5/12     |  |  |
| Loading                                       | Done     |  |  |
| Validating                                    | Done     |  |  |
| Programming                                   | Done     |  |  |
| usb0:\philips\hetv\TL31E-1.1—45678.upg<br><1> |          |  |  |
| OK !<br>Operation Succesful !                 |          |  |  |

Table of TV frequencies. Frequenztabelle der Fernsehsender. Liste des fréquences des émetteurs. Frequentietabel TV-Zenders. Tabella delle frequenze delle trasmittenti. Lista de las frecuencias de las emisoras. Lista das frequências dos emissores. Liste over TV senderne. Tabell over TV-frekvenser.

#### Tabell över TV-frekvenser. TV-taaiuustaulukko. Κατάλογος συχνοτήτων πομπών. Список частот передатчиков. A televizió-adóállomások frekvenciáinak a listája. Lista częstotliwości stacji nadawczych. Seznam frekvenčních pásem vysílačů. Zoznam frekvenčných pásiem vysielačov.

| EUROPE                  | E-EUROPE                | FRANCE                  |
|-------------------------|-------------------------|-------------------------|
| IFREQ (MHz)             | CANFREQ (MHz)           | CANFREQ (MHz)           |
| 2                       | R149./5<br>R2 59.25     | 255./5                  |
| 462.25                  | R377.25                 | 463.75                  |
| 5175.25                 | R485.25                 | 5176.0                  |
| 7189.25                 | R 6175.25               | 7192.0                  |
| 8196.25                 | R 7183.25<br>R 8 191.25 | 8                       |
| 10210.25                | R 9 199.25              | 10216.0                 |
| 11217.25                | R10207.25               | B116.75                 |
| 51                      | R11213.25<br>R12223.25  | D140.75                 |
| 52112.25                | S1105.25                | E159.75                 |
| 54119.25                | S2112.25<br>S3119.25    | G176.75                 |
| 5                       | S4126.25                | H188.75                 |
| 57147.25                | S6140.25                | J212.75                 |
| 8154.25                 | S7147.25                | K224.75                 |
| 510168.25               | S9 161.25               | M248.75                 |
| 311231.25               | S10168.25               | N                       |
| 512236.25               | S12238.25               | P284.75                 |
| 514252.25               | S13245.25               | Q296.75                 |
| 515259.25               | S14252.25<br>S15259.25  | H1303.25<br>H2311.25    |
| 517273.25               | S16266.25               | H3319.25                |
| 518280.25<br>519287.25  | S17273.25<br>S18280.25  | H4327.25<br>H5335.25    |
| 20294.25                | S19287.25               | H6343.25                |
| 11                      | S20294.25<br>H1303.25   | H7351.25<br>H8359.25    |
| 3319.25                 | H2311.25                | H9367.25                |
| 14                      | H3319.25<br>H4 327 25   | H103/5.25<br>H11383.25  |
| 16                      | H5335.25                | H12391.25               |
| 17351.25<br>18 359.25   | H6343.25<br>H7 351.25   | H13399.25<br>H14 407.25 |
| 19                      | H8359.25                | H15415.25               |
| 110375.25<br>111 383 25 | H9367.25<br>H10 375.25  | H16423.25<br>H17 431.25 |
| 112 391.25              | H11 383.25              | H18439.25               |
| 113399.25<br>114 407 25 | H12391.25<br>H13 399 25 | H19447.25               |
| 115415.25               | H14407.25               | 22479.25                |
| 116423.25<br>117 431 25 | H15415.25<br>H16 423 25 | 23487.25                |
| 118439.25               | H17431.25               | 25503.25                |
| 119447.25               | H18439.25               | 26511.25                |
| 2479.25                 | 21471.25                | 28527.25                |
| 3487.25<br>4 495.25     | 22479.25<br>23 487.25   | 29535.25                |
| 5503.25                 | 24495.25                | 31551.25                |
| 6511.25<br>7 519.25     | 25503.25<br>26511.25    | 32559.25                |
| 8527.25                 | 27519.25                | 34575.25                |
| 9535.25                 | 28527.25                | 35583.25                |
| 1551.25                 | 30543.25                | 37599.25                |
| 2559.25<br>3            | 31                      | 38607.25                |
| 4575.25                 | 33567.25                | 40623.25                |
| 5583.25<br>6591.25      | 34575.25<br>35583.25    | 41631.25<br>42639.25    |
| 7599.25                 | 36591.25                | 43647.25                |
| 8607.25<br>9615.25      | 37599.25<br>38607.25    | 44655.25<br>45663.25    |
| 0623.25                 | 39615.25                | 46671.25                |
| 2631.25                 | 40623.25<br>41631.25    | 47679.25<br>48687.25    |
| 3647.25                 | 42639.25                | 49695.25                |
| 4655.25<br>5663.25      | 43647.25<br>44655.25    | 50703.25<br>51711.25    |
| 6671.25                 | 45663.25                | 52719.25                |
| 7679.25<br>8            | 46671.25<br>47679.25    | 53                      |
| 9695.25                 | 48687.25                | 55743.25                |
| 0703.25                 | 49695.25                | 56                      |
| 2719.25                 | 51711.25                | 58767.25                |
| 3727.25                 | 52719.25<br>53727.25    | 59775.25<br>60783.25    |
| 5743.25                 | 54735.25                | 61791.25                |
| 6751.25<br>7759.25      | 55743.25<br>56751.25    | 62799.25<br>63807.25    |
| 8767.25                 | 57759.25                | 64815.25                |
| 9775.25                 | 58767.25<br>59 775.25   | 65823.25<br>66831.25    |
| 1791.25                 | 60                      | 67839.25                |
| 2799.25                 | 61791.25<br>62 799.25   | 68                      |
| 4815.25                 | 63807.25                | 37                      |
| 6                       | 64815.25<br>65823.25    |                         |
| 7839.25                 | 66831.25                |                         |
| 8847.25<br>9855.25      | 67839.25<br>68847.25    |                         |
|                         | 69855.25                |                         |

| ITALY                  |
|------------------------|
| CANFREQ (MHz)          |
| A53.75<br>B62.25       |
| C82.25                 |
| E183.75                |
| F192.25<br>G201.25     |
| H210.25                |
| S1 105.25              |
| S2                     |
| S4                     |
| S6 140.25              |
| S7147.25<br>S8154.25   |
| S9161.25<br>S10 168.25 |
| S11231.25              |
| S12238.25<br>S13245.25 |
| S14252.25<br>S15259.25 |
| S16266.25              |
| S17273.25<br>S18280.25 |
| S19287.25<br>S20294.25 |
| H1303.25               |
| H2311.25<br>H3319.25   |
| H4327.25<br>H5 335.25  |
| H6                     |
| H7351.25<br>H8359.25   |
| H9367.25<br>H10375.25  |
| H11383.25              |
| H12391.25<br>H13399.25 |
| H14407.25<br>H15415.25 |
| H16423.25              |
| H17431.25<br>H18439.25 |
| H19447.25<br>21471.25  |
| 22479.25               |
| 24                     |
| 25503.25<br>26511.25   |
| 27519.25               |
| 29535.25               |
| 30543.25               |
| 32559.25<br>33567.25   |
| 34575.25               |
| 36591.25               |
| 37599.25<br>38607.25   |
| 39615.25<br>40623.25   |
| 41631.25               |
| 42639.25<br>43647.25   |
| 44655.25<br>45663.25   |
| 46671.25               |
| 47679.25               |
| 49695.25<br>50703.25   |
| 51711.25               |
| 53719.25               |
| 54735.25<br>55743.25   |
| 56751.25<br>57 759.25  |
| 58                     |
| 59775.25<br>60783.25   |
| 61                     |
| 63807.25               |
| 64815.25<br>65823.25   |
| 66831.25<br>67839.25   |
| 68                     |
| 09855.25               |
|                        |
|                        |

#### GB

The frequencies used by a cable company may differ from the frequencies on the table. Consult your cable company or your dealer for detailed information.

#### D

In Kabelfernsehanlagen können Abweichungen von den in den Frequenztabellen aufgeführten Frequenzen vorkommen. Bitte wenden Sie sich an Ihren Fachhändler oder Ihre Kabelfernsehgesellschaft, die Ihnen die zutreffenden Frequenzen mitteilt.

#### F

Les fréquences utilisées par une société de télédistribution peuvent être différentes de celles sur la liste des fréquences. Consultez votre société de télédistribution ou votre revendeur pour des informations plus détailées.

#### NL

De frequenties die gebruikt worden door een kabelmaatschappij kunnen verschillen van deze op de tabel. Raadpleeg uw kabelexploitant of uw handelaar voor meer informatie.

Le frequenze usate per una società di teledistribuzione possano essere differenti di quelle nella tabella. Consultate la società di teledistribuzione o il vostro rivenditore per informazione specifica.

#### E

Las frecuencias utilizadas por las empresas de distribución de señal por cable, pueden ser diferentes de las que se encuentran en esta tabla. Consulte con su compañia de distribución de televisión por cable o con su distribuidor para que le proporcionen una información más detallada.

As frequências utilizadas por uma sociedade de teledistribuição podem ser diferentes das indicadas na lista de frequências. Consultar a sociedade de teledistribuição ou o vendedor para informações mais detalhadas.

#### DK

Frekvenser benyttet af kabel operatører kan være afvigende fra disse, kantakt deres kabel operatør eller forhandler for næmere informa-tion.

#### N

Frekvensene som benyttes pa et kabelnett kan avvike fra de som er oppfört i tabellen. Kontakt ditt kabel-TV selskap eller din forhandler for næmere opplysninger.

Frekvenserna som används i kabel-TV-näten kan avvika från frekvenserna i tabellen. Kontakta ditt kabel-TV-bolag eller din radiohandlare för vidare information.

#### SF

Kaapeliyhtiöden käyttämät taajuudet voivat poiketa taulukossa olevista taajuuksista. Tarkat tiedot saat kaapeliyhtiösta tai myyjältä. GR

Οι συχνότητες που χρησιμοποιούνται από μια εταιρεία τηλεμετάδοσης είναι δυνατόν να είναι διαφορετικές από αυτές που περιέχει ο κατάλογος. (Συμβουλευθείτε την εταιρεία τηλεμετάδοσης ή τον πωλητή για λεπτομεφέστεφες πληφοφοφίες).

#### CEI

Частоты на которых передаёт телакампания могут отличаться от частот на данной таблице. (Обратиться к Вашей телекампании или Вашему продавцу за дополнительной информацией.

#### н

Egy televizió-adóállomás sugárzáshoz használt frekvenciatartományai lehetnek a táblázatban közöltektől eltérőek is. (Abban az esetben, ha bővebb információkra van szüksége, forduljon az eladóhoz.)

#### PI

Operator sieci telewizvinej może stosować inne czestotliwości, niż te, które figurują na tablicy (bardziej szczegółowych informacji na ten temat zasięgnąć u operatora lub sprzedawcy).

#### CZ

Frekvence používané některými televizními společnostmi se mohou lišit od údajů uvedených v tomto seznamu. Informujte se blíže u příslušné společnosti nebo v prodejně, kde jste televizor koupili.

#### SK

Frekvencie používané niektorými spoločnosťami televízneho prenosu sa môžu lišiť od údajov uvedených v tomto zozname. Informujte sa bližšie u príslušnej spoločnosti alebo v predajni, kde ste televízor kúpili.

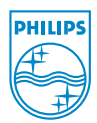

# Annex : Philips Flat TV Slideshow Format

Merk:

- Den seneste versjonen av dette dokumentet kan leses på Philips' hjemmeside for kundeservice (www.philips.com/support). Bruk TV'ens typenummer (f.eks. 32PF9956/12) for å finne denne dokumentasjonen og andre relaterte filer.
- Philips kan ikke holdes ansvarlig for noen som helst problemer som oppstår som resultat av innholdet i dette dokumentet. Feil som blir rapportert til Philips vil så snart som mulig bli tilpasset og publisert på Philips' hjemmeside for kundeservice.

### Introduksjon

Dette dokumentet forklarer hvordan man lager en Philips slideshowfil med bakgrunnslyd. Vær oppmerksom på at innholdet i dette dokumentet er ment for brukere med inngående kunnskap i teknikk eller programvare.

For å kunne starte slideshowet, åpner du slideshowfilen i TV'ens innholdsleser.

- Trykk på fjernkontrollens Ø♪-knapp etter at du har satt inn et minnekort eller USB-innretning og slått på TV'en.
- 2 Gå til stedet der slideshowfilen (.alb) er lagret i det bærbare minnet.
- 3 Velg slideshowfil og trykk på OK for å starte slideshowet.
- For å stoppe et slideshow, trykker du på OK.

### Generelle regler

- Slideshowet bruker vanlig ASCII XML-syntaks, slik at slideshowfilene kan opprettes og redigeres ved hjelp av enkle verktøy.
- Alle henvisninger til nettverksinnhold må være basert på innholdets globale adresse. Innhold fra et bærbart minne kan aldri bli henvist fra et slideshow som ikke er lagret på dette bærbare minnet.
- For å kunne opprettholde bærbarhet, bør et slideshow som er lagret på et bærbart minne KUN henvise til innhold på det samme minnet. Henvisning til globale adresser kan føre til uoverensstemmelser dersom det bærbare minnet brukes på en CE-innretning som ikke er knyttet til noe nettverk. Det sistnevnte er imidlertid ikke forbudt, det er bare en anbefaling.
- Det er å foretrekke at innhold i bærbart minne som henviser til URL er basert på en relativ vei som starter i katalogen der slideshowet er lagret. Denne veien innholder det bærbare minnets innretning eller drevnavn.

En såkalt "absolute path" til innholdet vil også bli støttet.

- relative path: pictures/test1.jpg, tamper.jpg, .../new/bird.jpg, ...
- absolute path: USB1:\pictures1\foo\_bar.jpg, C:\f1.jpg, \organisation.jpg, ...

### Generelt format

Formatet og syntaksen nedenfor vil bli brukt for å opprette slideshowfilen (enkel ascii tekst) med utvidelsen. alb (.ALB)

Eksempler: slshow1.alb, sommer\_ferie\_2004.ALB, test.alb, ...

Følgende syntaks bør brukes for å opprette tekstfilen:

```
<?xml version="1.0" encoding="ISO-885h9-1" ?>
<philips-slideshow version="1.0" >
  <title>Title of the slideshow</title>
  <audio>audio url</audio>
  <slide-duration>30</slide-duration>
  <slides>
    <slide>slide_1_url</slide>
    <slide>slide 2 url</slide>
    <slide>slide 3 url</slide>
    <slide>slide 4 url</slide>
    <slide>slide 5 url</slide>
    <slide>slide 6 url</slide>
    . . .
    <slide>slide N-1 url</slide>
    <slide>slide N url</slide>
  </slides>
</philips-slideshow>
```

### XML-etiketter med støtte

Følgende tabell gir en beskrivelse av XML-syntaksen.

| Etikettnavn       | Bruk       | Beskrivelse                                                                                                    |
|-------------------|------------|----------------------------------------------------------------------------------------------------|
| philips-slideshow | medlemskap | Philips' slideshowsignatur inklusive versjonen.                                                                                                    |
| title             | valgfritt  | Spillelistens tittel.                                                                                                    |
| audio             | valgfritt  | Den lyd-URL som kommer etter denne etiketten definerer<br>musikken som spilles i bakgrunnen mens slideshowet er i gang.<br>Eneste gyldige lydhenvisninger er en enkelt låt eller spilleliste<br>(.m3u & .pls). Andre henvisninger gir ingen lydavspilling.<br>Dersom det henvises til en enkelt låt, gjentas denne låten<br>uavbrutt. Dersom det henvises til en spilleliste, vil låtene bli<br>spilt i sedvanlig rekkefølge og siden bli gjentatt når spillelisten<br>er slutt. |
| slide-duration    | valgfritt  | Standard visningstid (i 0,1 sekund) for et slide.TV-<br>applikasjonen er ikke påkrevet å støtte denne etiketten.TV-<br>applikasjonen kan tvinge frem bruk av en eller flere<br>forhåndsdefinerte visningstider (ikke støttet av 32PF9956/12<br>TV-settet).                                                                                                    |
| slides            | medlemskap | ldentifiserer de slides som skal vises.                                                                                                    |
| slide             | valgfritt  | Identifiserer den individuelle slidens URL.                                                                                                    |

### Eksempel

```
<?xml version="1.0" encoding="ISO-8859-1" ?>
<philips-slideshow version="1.0" >
  <title>Select this to start slideshow</title>
  <audio>USB1:\Philips Digital Image Gallery\Nature clip.mp3</audio>
  <slide-duration>80</slide-duration>
  <slides>
    <slide>USB1:\Philips Digital Image Gallery\Philips001.jpg</slide>
    <slide>USB1:\Philips Digital Image Gallery\Philips002.jpg</slide>
    <slide>USB1:\Philips_Digital_Image_Gallery\Philips003.jpg</slide>
    <slide>USB1:\Philips Digital Image Gallery\Philips004.jpg</slide>
    <slide>USB1:\Philips Digital Image Gallery\Philips005.jpg</slide>
    <slide>USB1:\Philips Digital Image Gallery\Philips006.jpg</slide>
    <slide>USB1:\Philips Digital Image Gallery\Philips007.jpg</slide>
    <slide>USB1:\Philips Digital Image Gallery\Philips008.jpg</slide>
    <slide>USB1:\Philips Digital Image Gallery\Philips009.jpg</slide>
    <slide>USB1:\Philips Digital Image Gallery\Philips010.jpg</slide>
    <slide>USB1:\Philips Digital Image Gallery\Philips011.jpg</slide>
    <slide>USB1:\Philips Digital Image Gallery\Philips012.jpg</slide>
    <slide>USB1:\Philips Digital Image Gallery\Philips013.jpg</slide>
    <slide>USB1:\Philips Digital Image Gallery\Philips014.jpg</slide>
    <slide>USB1:\Philips_Digital_Image_Gallery\Philips015.jpg</slide>
    <slide>USB1:\Philips_Digital_Image_Gallery\Philips016.jpg</slide>
    <slide>USB1:\Philips Digital Image Gallery\Philips017.jpg</slide>
    <slide>USB1:\Philips Digital Image Gallery\Philips018.jpg</slide>
    <slide>USB1:\Philips Digital Image Gallery\Philips019.jpg</slide>
    <slide>USB1:\Philips_Digital_Image_Gallery\Philips020.jpg</slide>
  </slides>
</philips-slideshow>
```